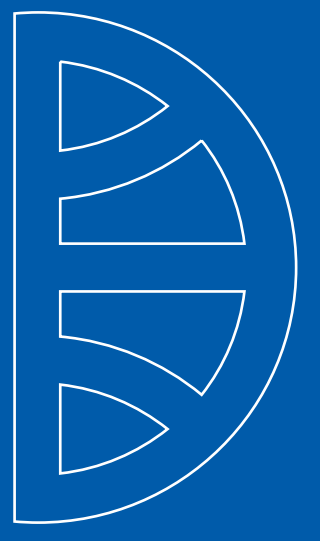

## **CIB BUSINESS ONLINE -TRADE FINANCE**

**USER GUIDE** 

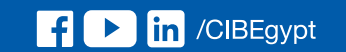

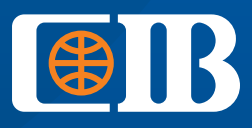

THE BANK TO TRUST

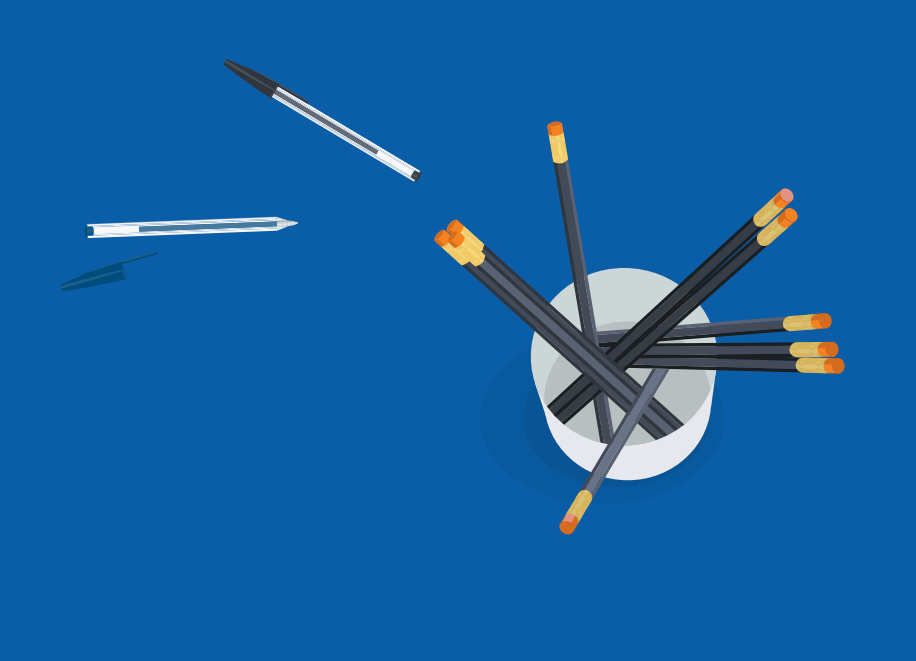

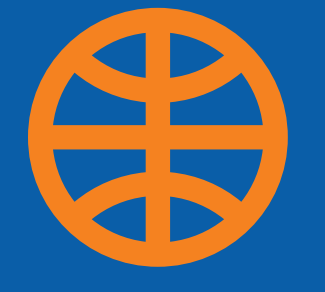

## Index

How to register to CIB Business Online
 How to submit an Import Collection Request
 How to amend an Import Collection Request
 How to submit an Export Collection Request
 How to amend an Export Collection Request
 How to submit an Import Letter of Credit Request
 How to amend an Import Letter of Credit Request
 How to issue an Undertaking
 How to amend an Undertaking

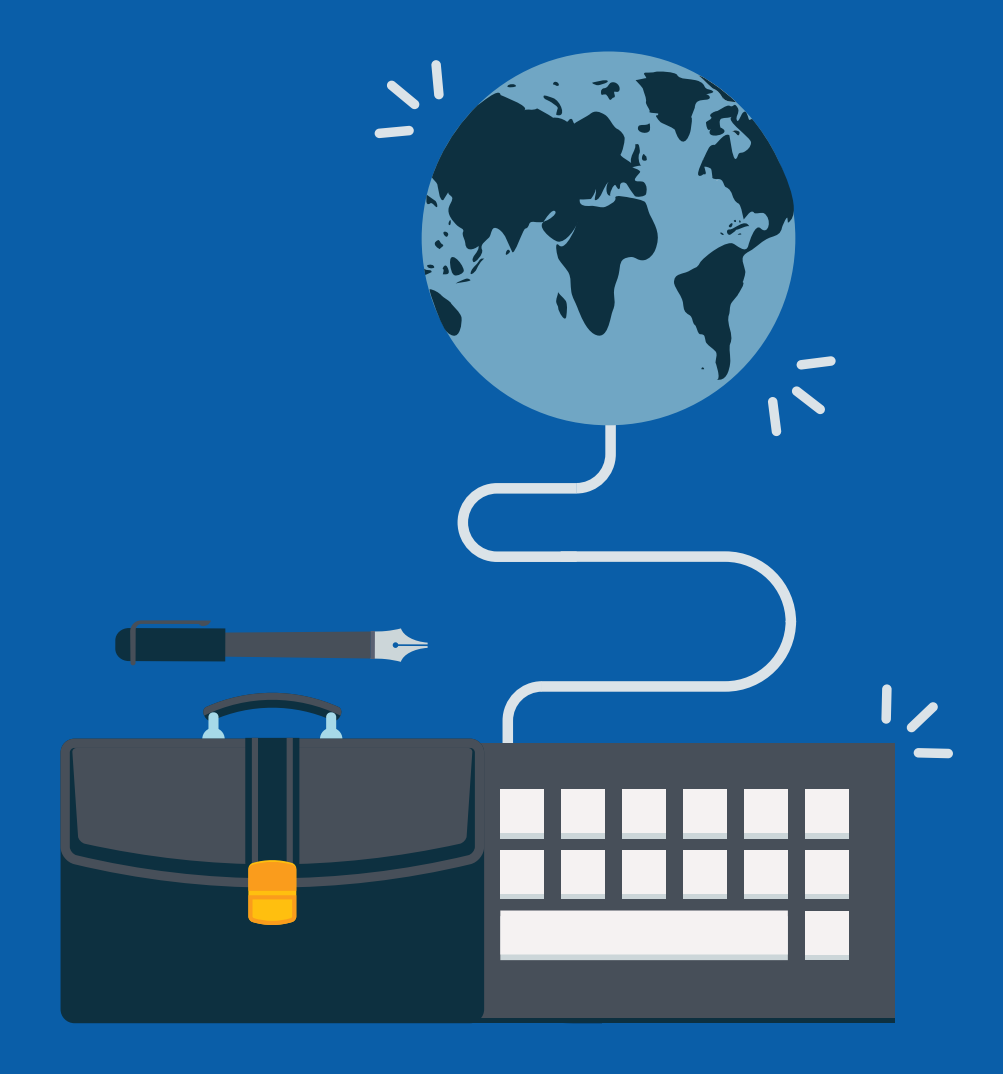

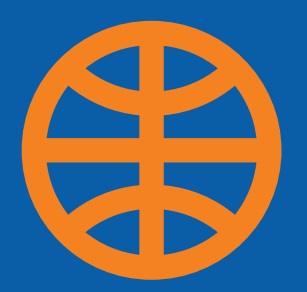

## How to register to CIB Business Online

- Open www.cibeg.com
- Click log in, then choose "Business"
- •
- Click on CIB Business Online
- Insert your username, password and the company ID that you received through a secure email
- Click on "Sign in"

### How to Register on CIB Business Online

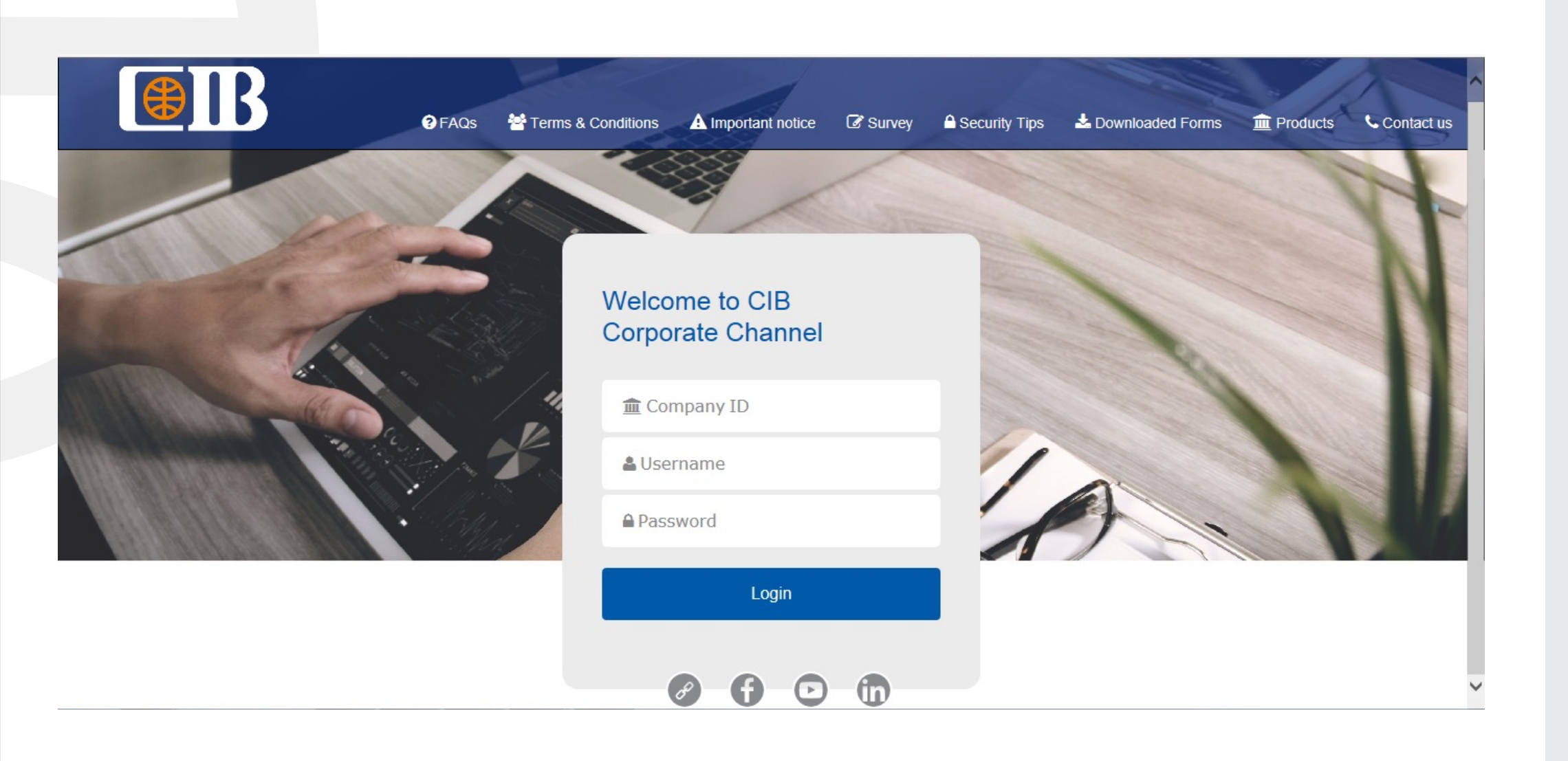

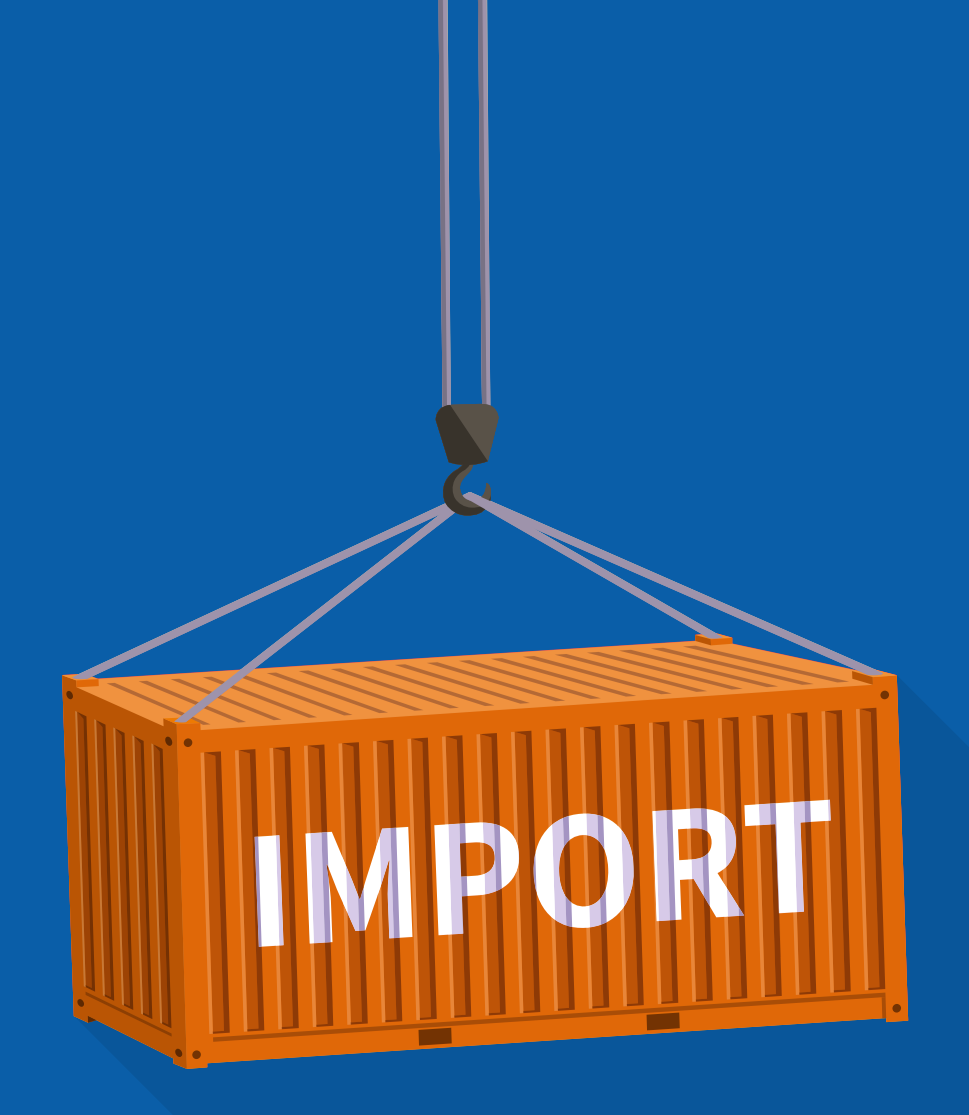

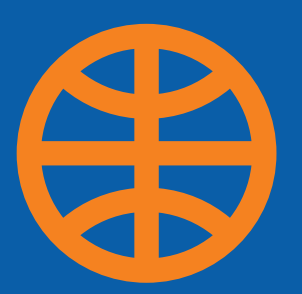

## How to submit an Import **Collection Request**

Documents delivered directly from the beneficiary to our client:

#### Copy from IC:

This feature allows the customer to use an existing Import Collection (IC) as a transaction reference. By selecting an existing IC, all the data will be copied to the new IC request as if issuing a new request

Step 1: Click Trade Services >> Import Collection >> Request Import Collection

Step 2: Insert the Customer Reference copy this from the System ID or Invoice No. or any reference

## How to submit an Import Collection Request

8 Preview

| Import conection             |                      |                      |                   |              |            |   |
|------------------------------|----------------------|----------------------|-------------------|--------------|------------|---|
| Draft (12) Actions (0)       | Pending Approval (0) | Pending at Bank (14) | Outstanding (168) | Rejected (6) | Closed (6) |   |
| → Advanced Filter            |                      |                      |                   |              |            |   |
|                              |                      |                      |                   |              |            |   |
|                              |                      |                      |                   |              |            |   |
| Import Collection Initiation |                      | Import Coll          | ection            |              |            |   |
| Sections Tasks               |                      |                      |                   |              |            |   |
| 0%                           |                      | General Details      | 3                 |              |            |   |
| 1 General Details            |                      | Create From          |                   |              |            |   |
| 2 Drawee and Drawer          |                      | Template E           | kisting IC        |              |            |   |
|                              |                      | Mode of Transmission |                   |              |            |   |
| 3 Amount Details             |                      |                      |                   |              | 12-11      |   |
| 4 Bank Details               |                      | Couner               |                   | Registere    | D POST     |   |
| 5 Shinment Details           |                      | Customer Reference   |                   |              |            |   |
| Supplient Detello            |                      | Customer Reference   | *                 |              |            | 0 |
| 6 Instructions to Bank       |                      |                      |                   |              |            |   |

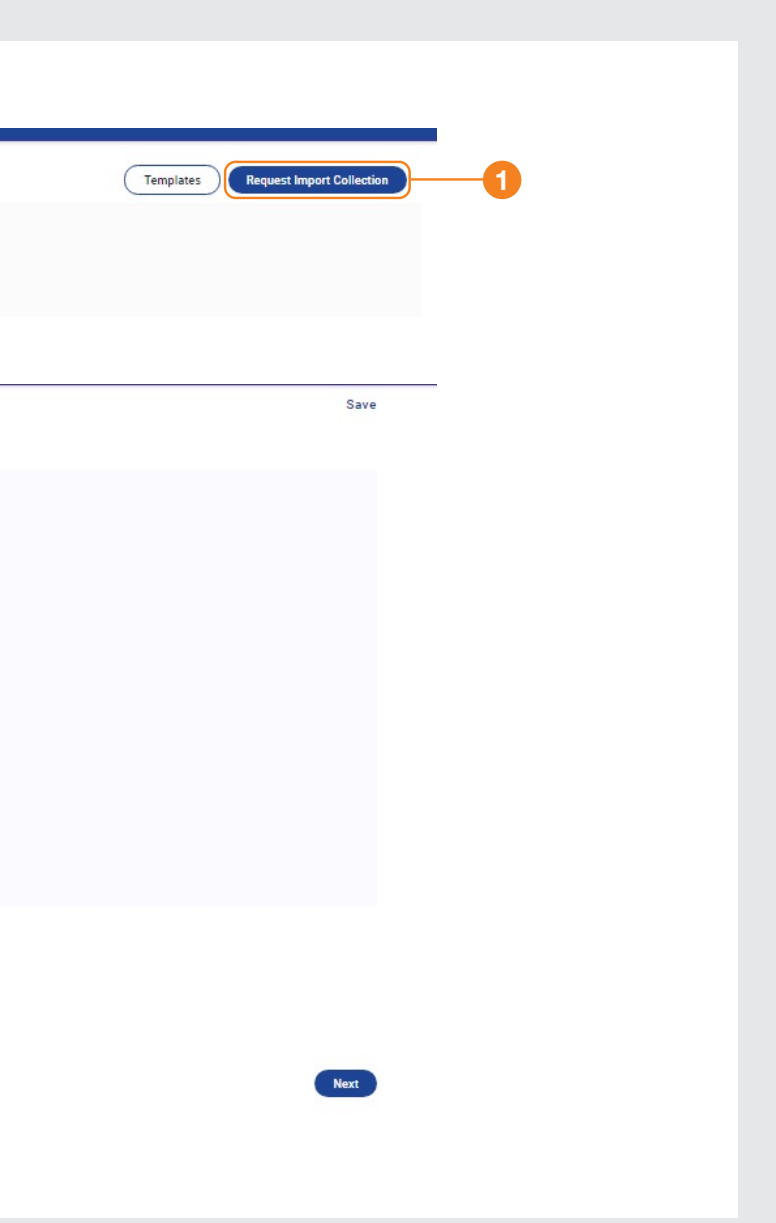

Drawee Details: This field is filled automatically

Step 4 Drawer Details: Add the supplier's name and address

Step 5: Country: Select the supplier's country code from the list

## How to submit an Import Collection Request

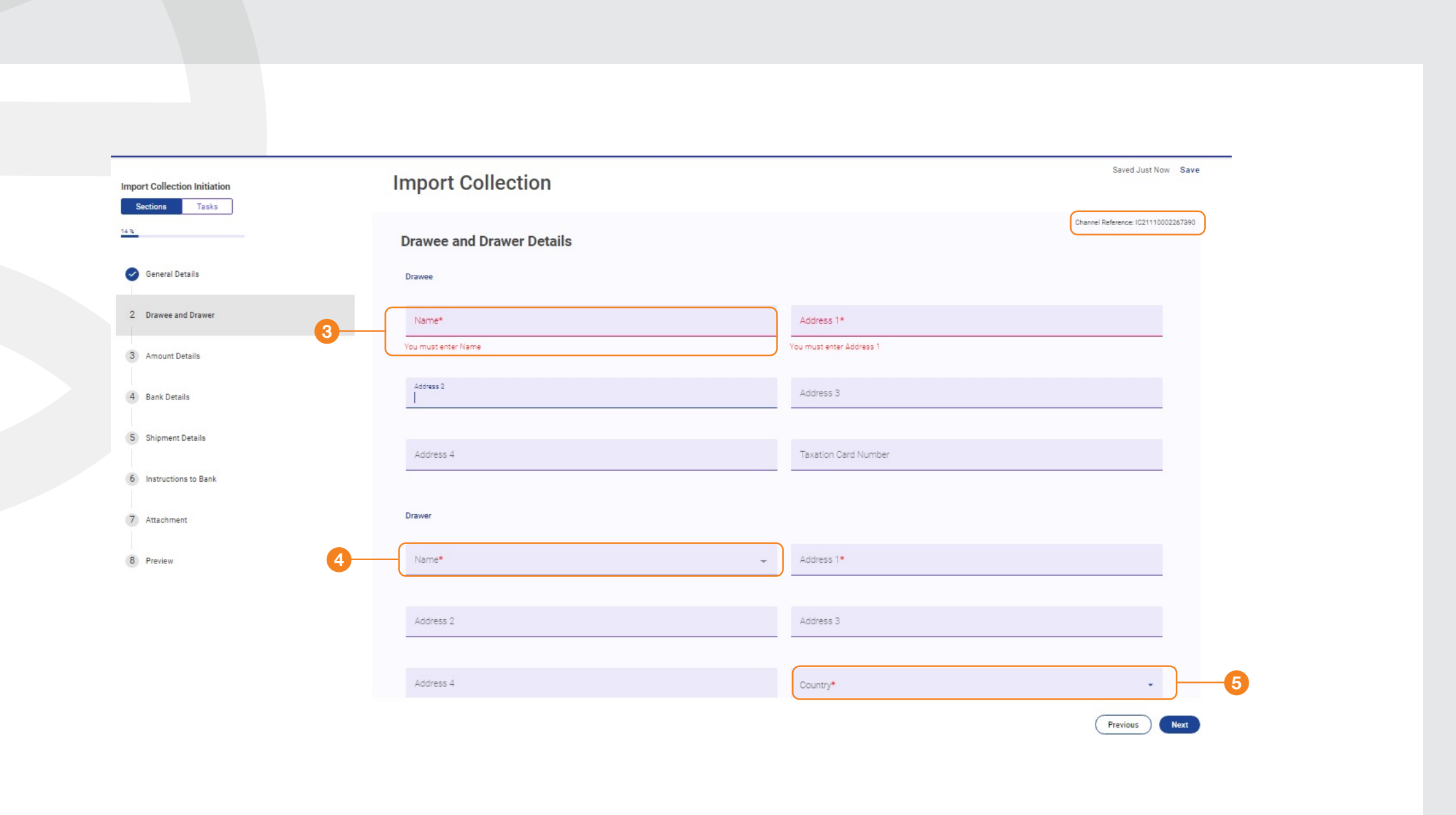

#### Step 6:

Collection Amount: Enter the invoiced amount and currency, including advance payment amount, if applicable

#### Step 7:

Tenor: Select from the drop down menu according to the terms of the invoice: Sight/Documents Against Payment, Time/Documents Against Acceptance, or Other, which can be used for advanced or mixed payment

## How to submit an Import Collection Request

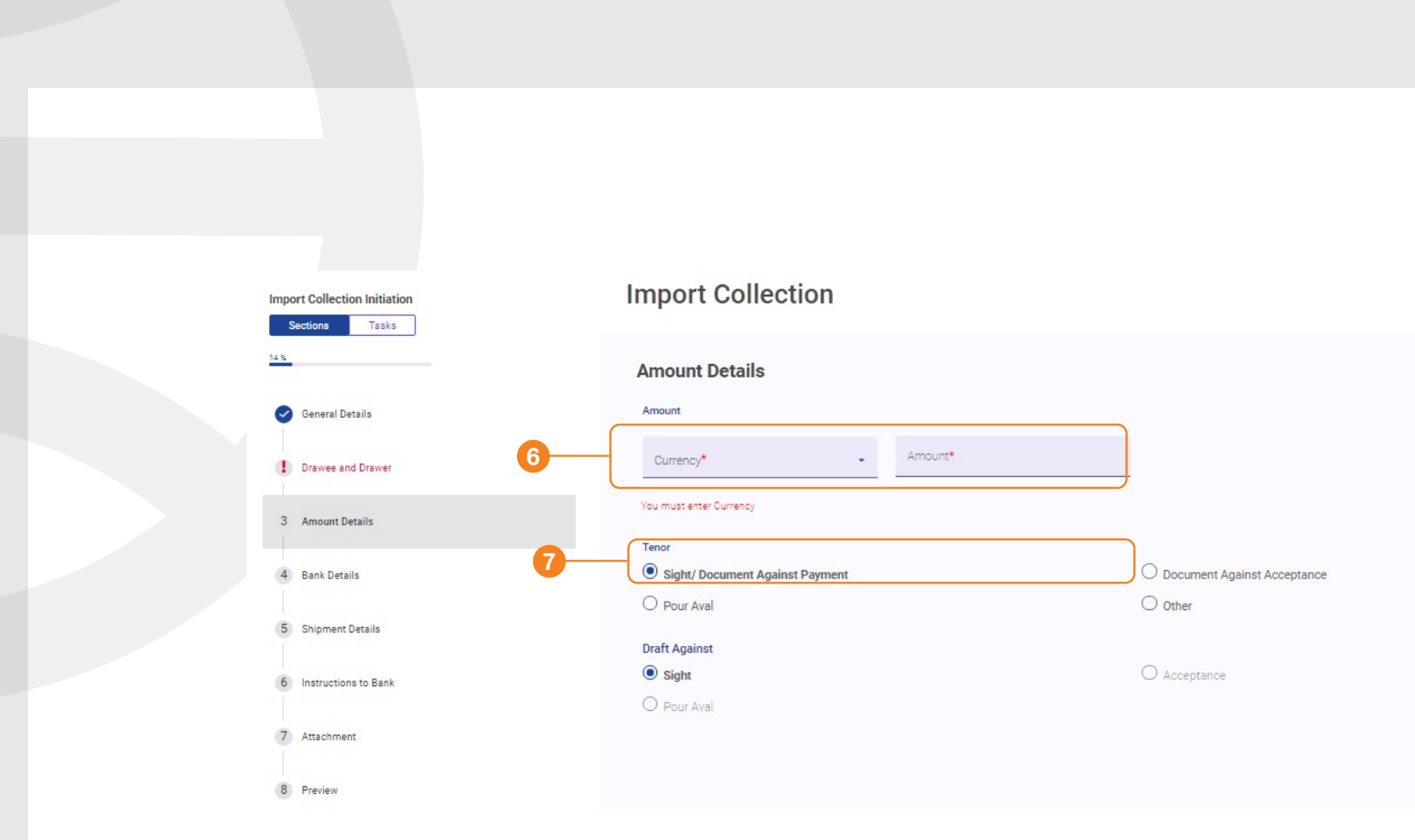

Saved 1 Minute Ago Save

Channel Reference: IC21110002267390

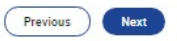

Remitting Bank: Enter the beneficiary's bank details

Step 9: Issuer's Reference: Select the company name followed by (TRADE) or (T)

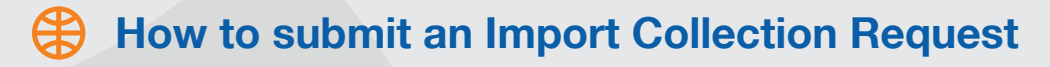

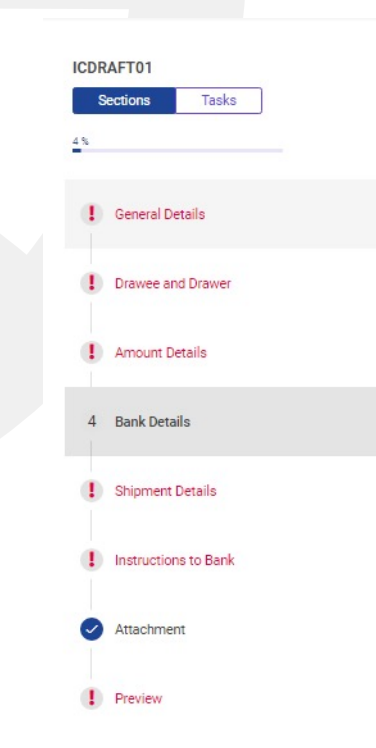

Import Collection : IC21110002266026
Remitting Bank
Bank Name\* Q

8

9

You must enter Bank Name

You must enter Address

Address\*

BIC Code

Issuer's Reference\* ALROUBAIA TEXTILE (T)

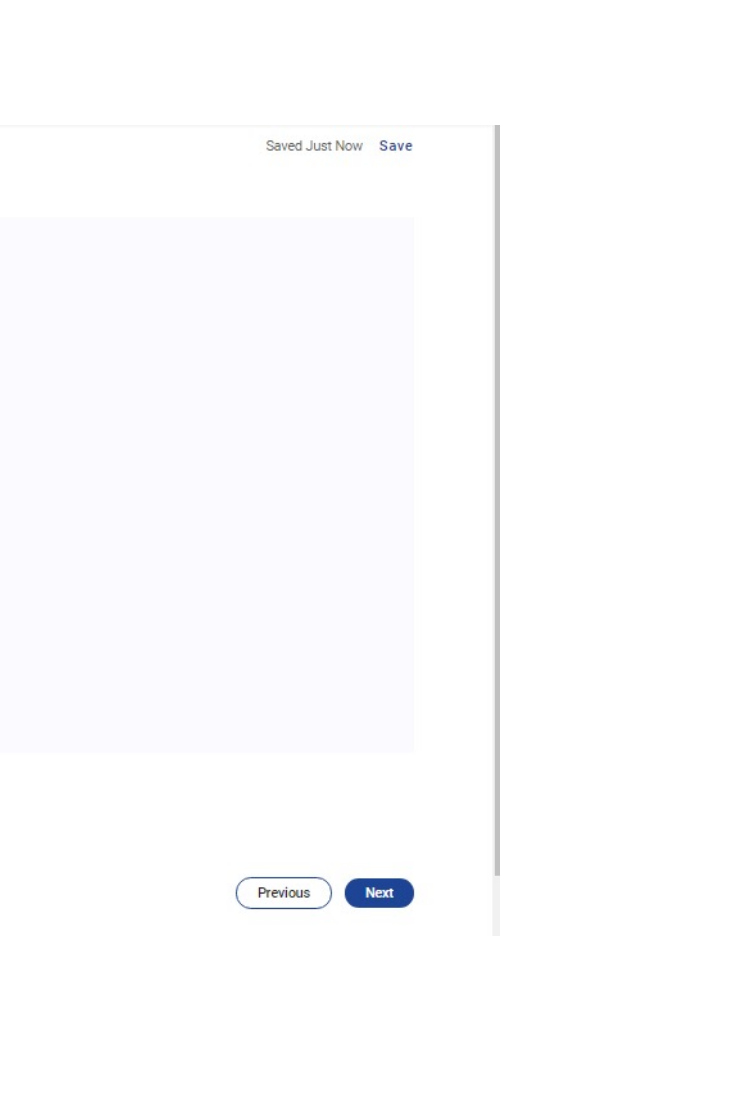

Step 10: Shipment From: Insert the Port of Shipment name

Step 11: Shipment To: Insert the Port of Discharge name

Step 12: Purchase Terms: Insert the Income terms, as per the invoice

Step 13: Goods description: Add a brief description of goods

## How to submit an Import Collection Request

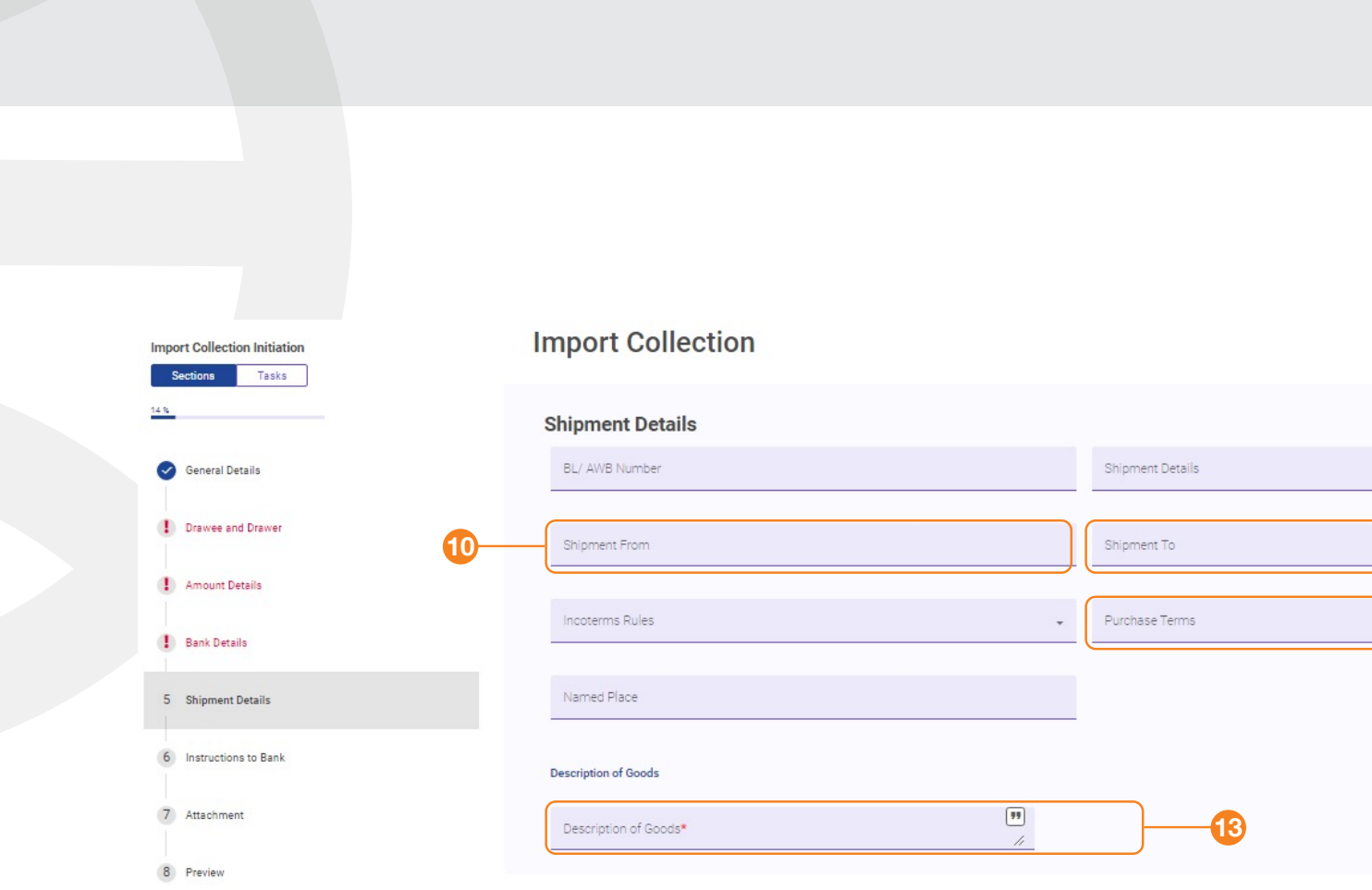

| Saved Just Now Save                 |    |
|-------------------------------------|----|
| Channel Reference: IC21110002267390 |    |
|                                     | 1  |
| • • •                               | 12 |
|                                     |    |
| Previous                            |    |
|                                     |    |

#### Step 15:

Principal Account: Select the account that the documents' amount will be deducted from

Step 16: Fee Account: Select the account that the

bank fees will be deducted from

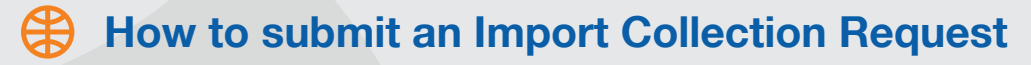

| mport Collection Initiation<br>Sections Tasks | Import Collection    |                |
|-----------------------------------------------|----------------------|----------------|
| 10                                            | Instructions to Bank |                |
| General Details                               | Principal Account*   | ← Fee Account* |
| () Drawee and Drawer                          | Importation Card     |                |
| (!) Amount Details                            |                      | _              |
| () Bank Details                               | Other Instructions   |                |
| () Shipment Details                           |                      |                |
| 6 Instructions to Bank                        |                      |                |
| (7) Attachment                                |                      |                |
| 8 Preview                                     |                      |                |

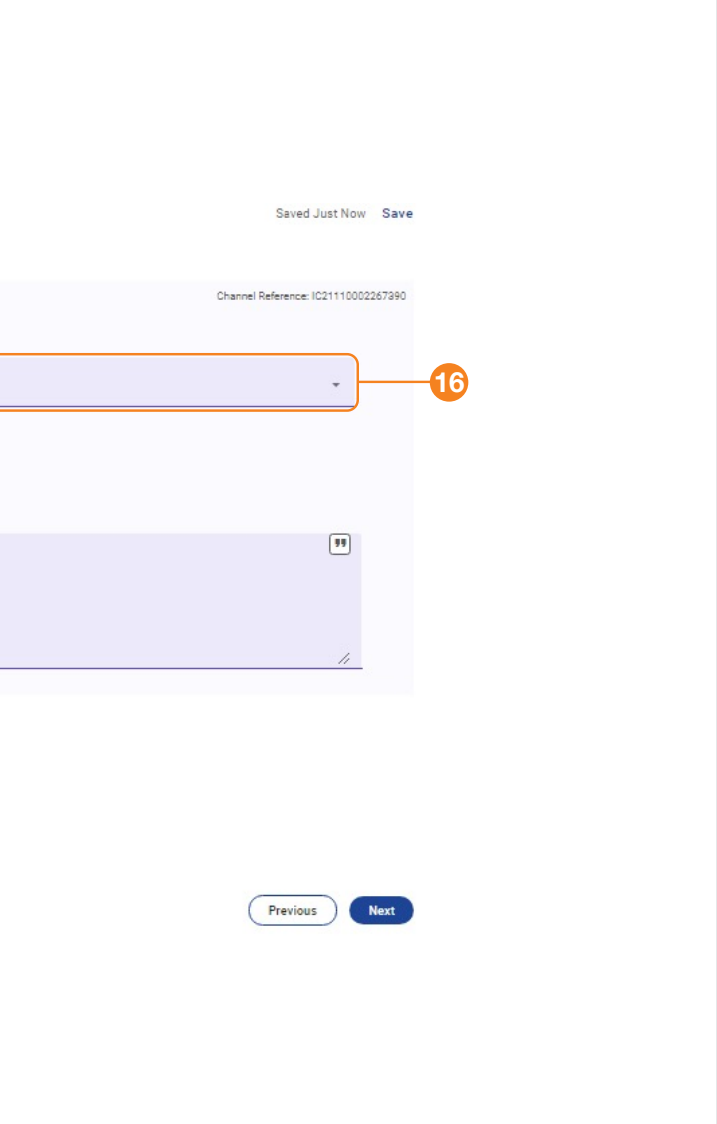

#### Step 17:

File Upload Details: Upload a maximum of 2 files, 5 Mb each. This should include a scan of the following shipping documents: Commercial invoice, B/L or AWB, e-Form 4, and advance payment SWIFT, if applicable

#### Step 18: Submit:

The final step is to submit the request to the Bank. You will receive a confirmation of receipt via email or via the CIB Business Online notifications. After this confirmation, you can stamp the original documents

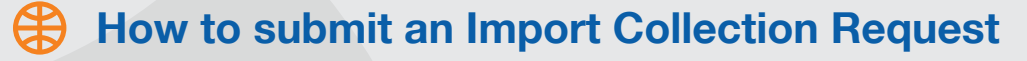

| Import Collection Initiation Sections Tasks                                                                                                    | Import Collection                                                                                                    |
|----------------------------------------------------------------------------------------------------|----------------------------------------------------------------------------------------------------|
| General Details  Constraints  Constraints  C | Attachment<br>Maximum 2 Files of 5 MB each<br>Velid Extensions: TXTXMLDOQ.PDF.ZIPDOCX, CSV, RTF, PNB, JPG,XLSX, XLS,HTM,HTML<br>Important Component of the second second |
| <ul> <li>Shipment Details</li> <li>Instructions to Bank</li> </ul>                                                                                                    |                                                                                                    |
| 7 Attachment<br>8 Preview                                                                                                    |                                                                                                    |

Saved Just Now Save

Channel Reference: IC21110002267390

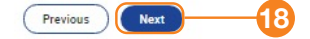

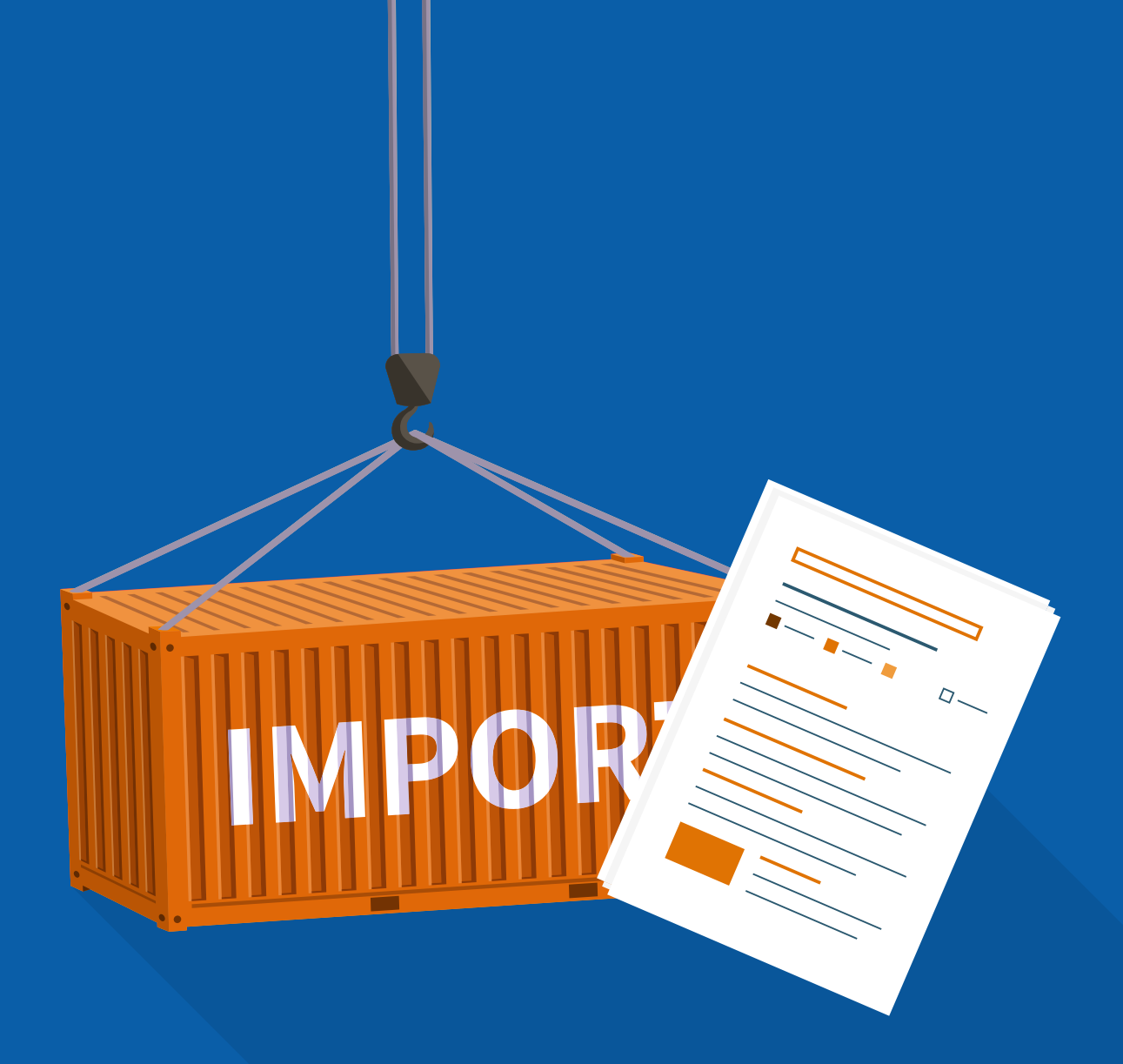

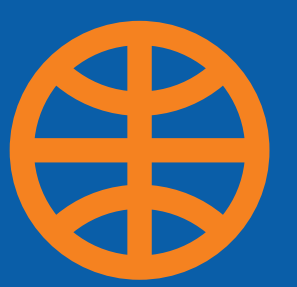

How to Submit an Import **Collection Request Documents Delivered Bank-to-Bank or Requesting Payment** 

#### Step 1:

Click Trade Services a Import Collection a Outstanding

Step 2: System ID: Insert system ID or type \* to search

#### Step 3:

Select the required IDC and select the correspondence sign

#### Step 4:

Insert any applicable instructions to the Bank concerning the creation of e-Form 4, stamping the original documents confirming the accounts from which the document's amount will be deducted, or other instructions regarding payment

#### Step 5:

File Upload Details: Upload a maximum of 2 files, 5 MB each. Scan e-Form 4 and the advance payment SWIFT, if applicable

#### Step 6:

Submit: After submitting the request, you will receive confirmation via email or from the CIB Business Online "Recent Notifications". After the confirmation, you can retrieve the original documents

### How to Submit an Import Collection Request Documents Delivered Bank-to-Bank or Requesting Payment

|                        |                                        |                           | 1                 |              |            |          |   |          |
|------------------------|----------------------------------------|---------------------------|-------------------|--------------|------------|----------|---|----------|
| Import Collection      |                                        |                           |                   |              |            |          |   |          |
| Draft (13) Actions (0) | Pending Approval (0)                   | Pending at Bank (14)      | Outstanding (168) | Rejected (6) | Closed (6) |          |   |          |
| Advanced Filter        |                                        |                           |                   |              |            |          |   |          |
|                        |                                        |                           |                   |              |            |          |   |          |
| Channel Reference      | Customer Reference                     | Bank Reference            | Status            | Drawer Name  |            | Currency |   | Amount I |
|                        |                                        |                           |                   |              |            |          | • |          |
|                        |                                        |                           |                   |              |            |          |   |          |
|                        |                                        |                           |                   |              |            | 5        | Ó | <        |
|                        |                                        |                           |                   |              |            |          |   |          |
|                        |                                        |                           |                   |              |            |          |   |          |
|                        |                                        |                           |                   |              |            |          |   |          |
| Customer I             | nstructions                            |                           |                   |              |            |          |   |          |
|                        |                                        |                           |                   |              |            |          |   |          |
|                        | 0000000                                |                           |                   |              |            |          |   |          |
| You must enter         | Instructions                           |                           |                   |              |            |          |   |          |
|                        |                                        |                           |                   |              |            |          |   |          |
| Attachi                | nent                                   |                           |                   |              |            |          |   |          |
| Maximum 2 F            | les of 5 MB each                       |                           |                   |              |            |          |   |          |
| Valid Extensio         | na: TXT,XML,DOC,PDF,ZIR,DOCK, CSV, RTF | I PNQ JPQ,XLSX, XLS,HTM,H | TML.              |              |            |          |   |          |
|                        |                                        |                           |                   |              |            |          |   |          |

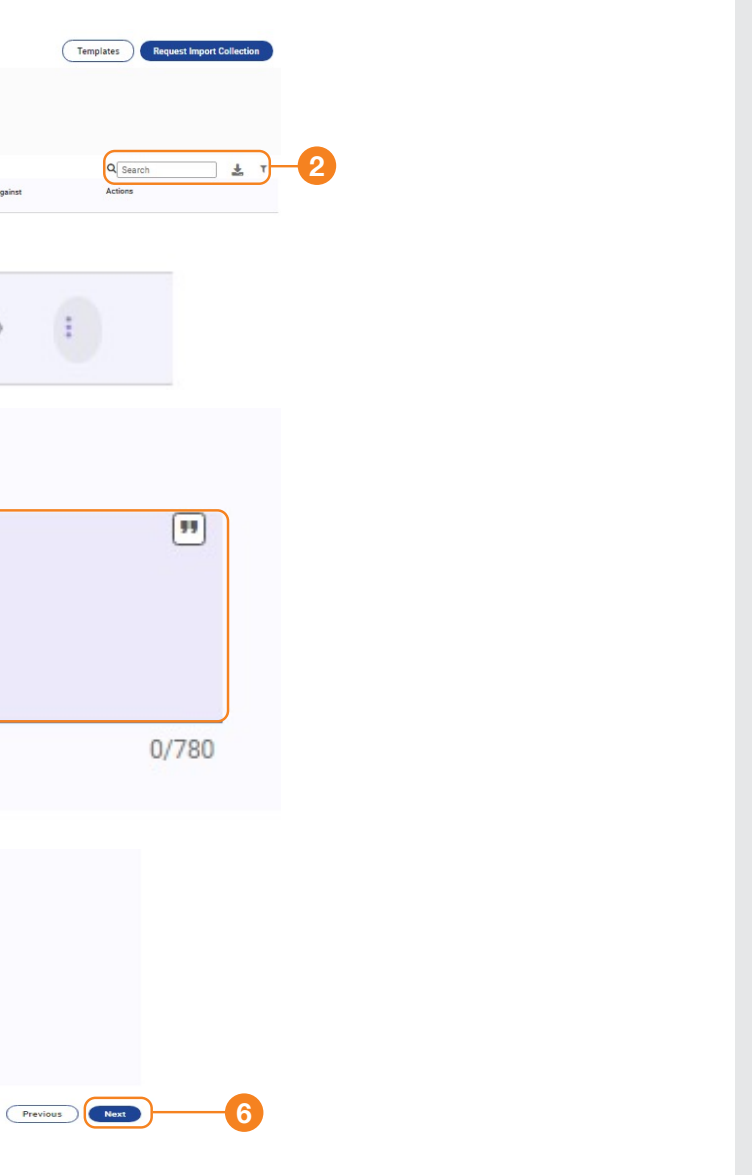

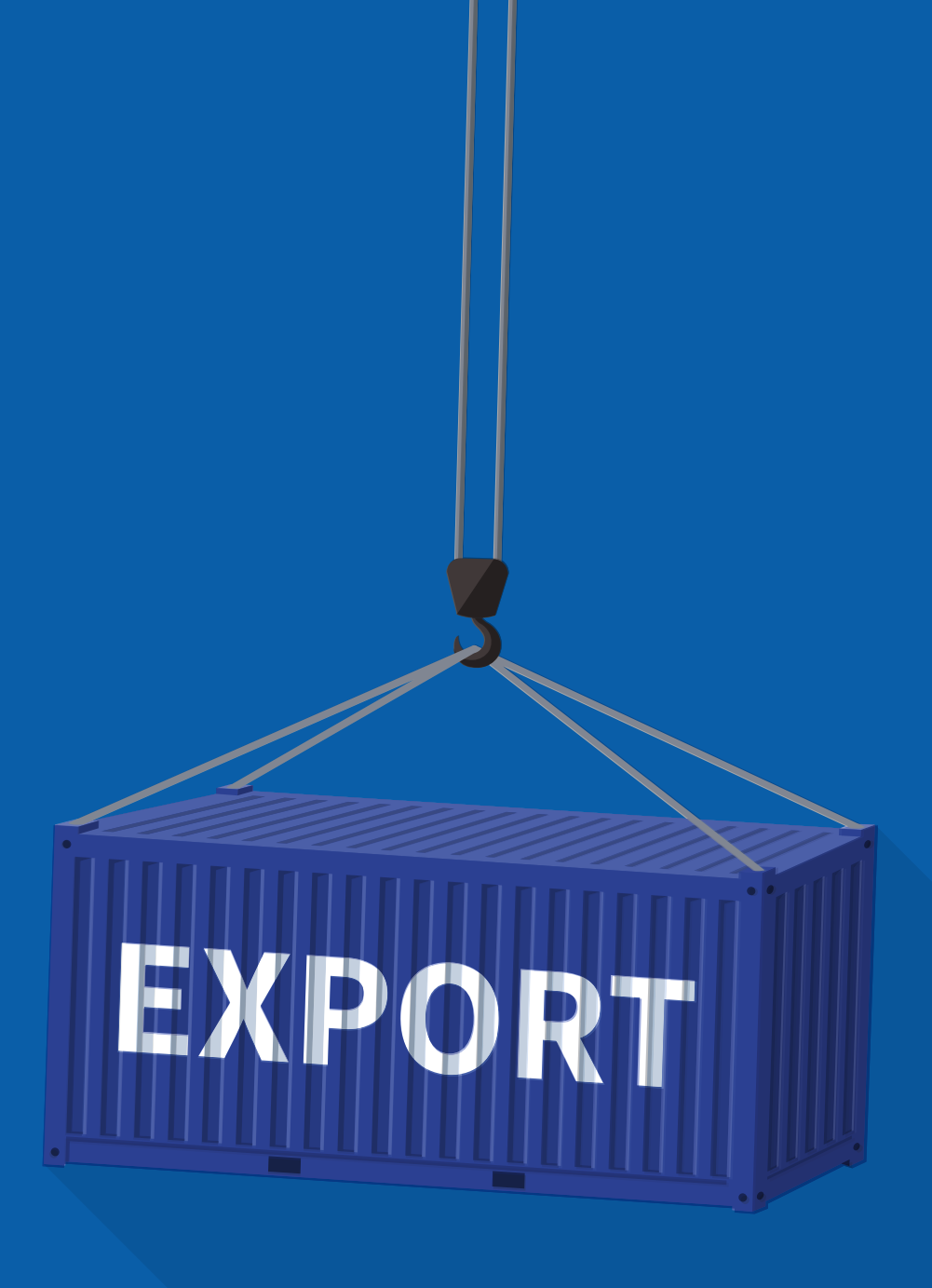

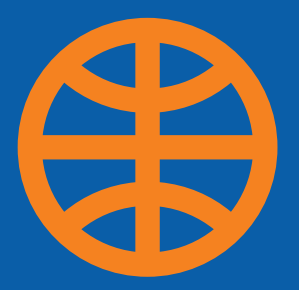

## How to Submit an Export **Collection Request**

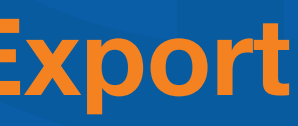

#### Copy from IC:

This feature allows the customer to use an existing Export Collection (EC) as a transaction reference. By selecting an existing EC, all the data will be copied to a new EC request as if a new request is issued

Step 1: : Click Trade Services >> Export Collection >> Direct Customer Collection

Step 2: Insert the Customer Reference copy this from the System ID or Invoice No. or any reference

## How to Submit an Export Collection Request

| Outstanding (80) Draft (24) Actions            | 0) Pending Approval (0) Pending at Bank (18) Rejected (16) Closed (1424)      |
|------------------------------------------------|-------------------------------------------------------------------------------|
| Export Collection Initiation<br>Sections Tasks | Export Collection                                                             |
| 16                                             | General Details                                                               |
| 1 General Details                              | Collection Type           Regular         Direct Bank         Direct Oussomer |
| 2 Drawer and Drawee Details                    | Create From                                                                   |
| 3 Bank Details                                 | Template Existing E0                                                          |
| 4 Payment and Amount                           | Mode of Transmission                                                          |
| 5 Shipment Details                             | Mode of Transmission +                                                        |
| 6 Licenses                                     | Customer Reference                                                            |
|                                                | Customer Reference*                                                           |

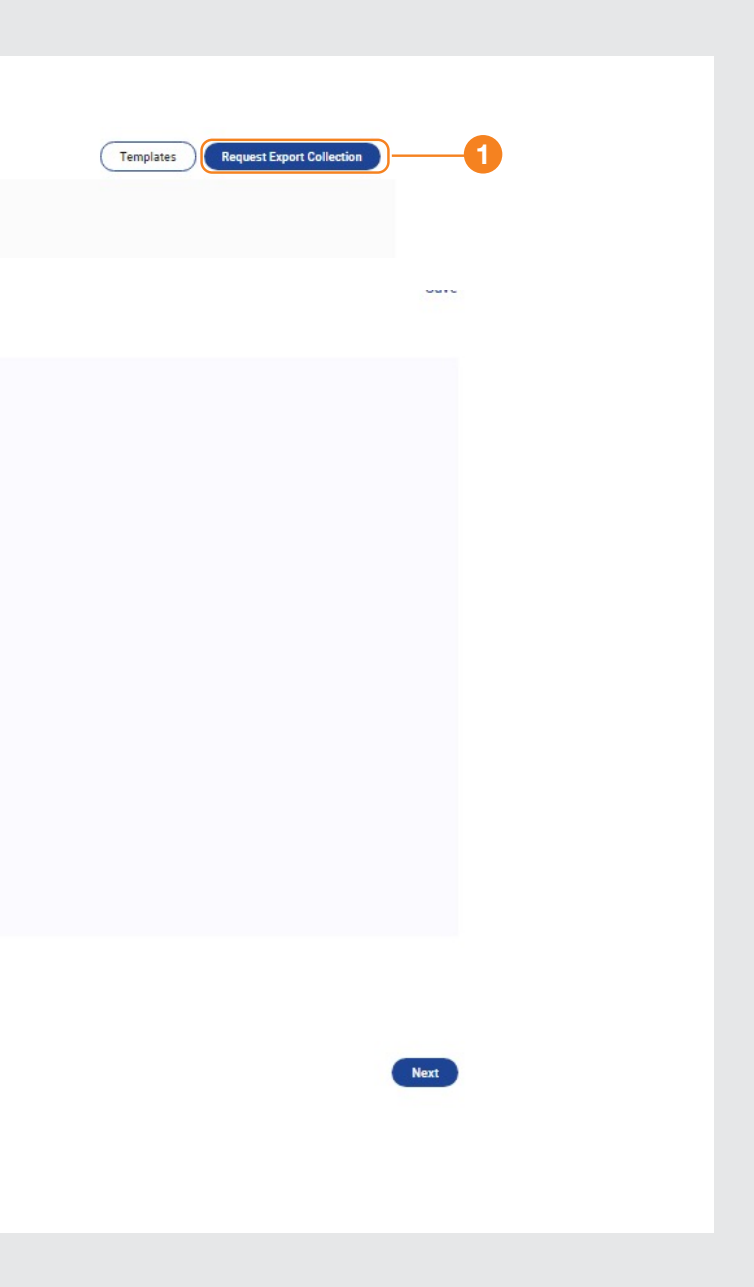

Drawer Details: This field is filled automatically

Step 5: Drawee Details: Add Beneficiary Name and address

Step 6: Drawee Country: Select the Drawee's country from the drop down list

## How to Submit an Export Collection Request

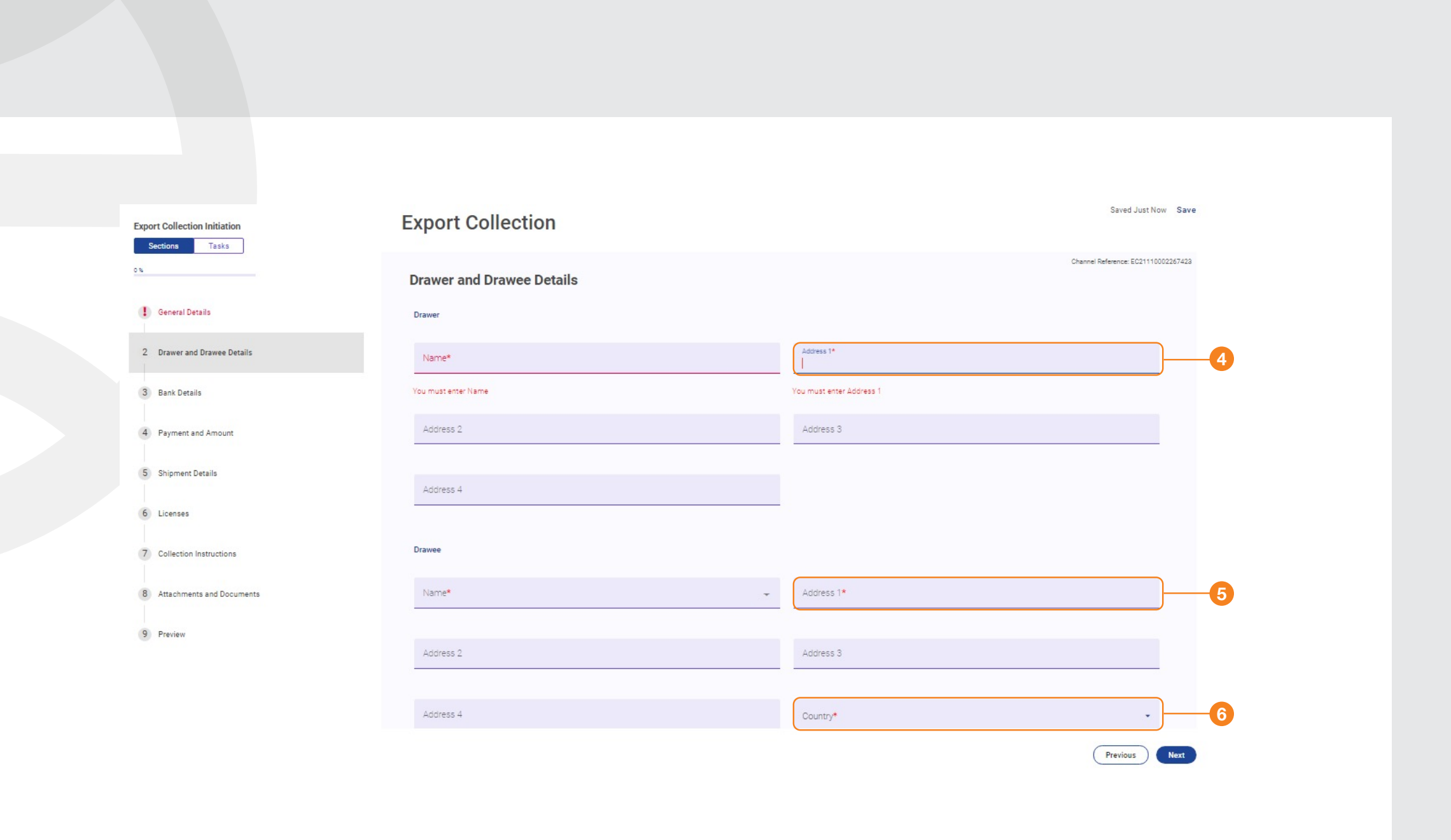

Step 7: Presenting Bank: Add the buyer's bank details

Step 8: Issuer's Reference: Select the company name followed by (TRADE) or (T)

#### Step 9:

Principal Account: Select the account that the document's amount will be credited to

#### Step 10:

Fee Account: Select the account that bank fees will be deducted from

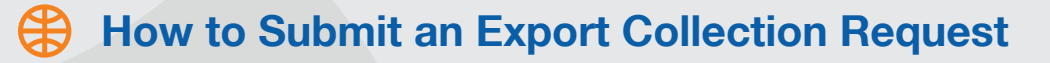

### 

| Details                                       |            |              | Channel Reference: SC2111000226755 | 51 |
|-----------------------------------------------|------------|--------------|------------------------------------|----|
| emitting Bank Presenting Bank Collecting Bank |            |              |                                    |    |
| Name                                          |            |              |                                    |    |
| B *                                           |            |              |                                    |    |
| ar's Reference                                |            |              |                                    |    |
| Nor's Reference*<br>LROUBAIA TEXTILE (T)      | <b>—</b> 8 |              |                                    |    |
|                                               | _          |              |                                    |    |
| uenana to sank                                |            | Fee Account® |                                    |    |
|                                               |            |              | <br>                               | •  |
| onward Contract                               |            |              |                                    |    |
| har lass, sting                               |            |              | 22                                 |    |
|                                               |            |              |                                    |    |
|                                               |            |              |                                    |    |
|                                               |            |              | 0/045                              |    |

#### Step 11:

Collection Amount: Add the full invoice amount and currency

#### Step 12:

Tenor: Select an option from the tenor menu according to the terms of the invoice:

Sight/Documents Against Payment, Time/Documents Against Acceptance or Other, which can be used for advance or mixed payment.

## How to Submit an Export Collection Request

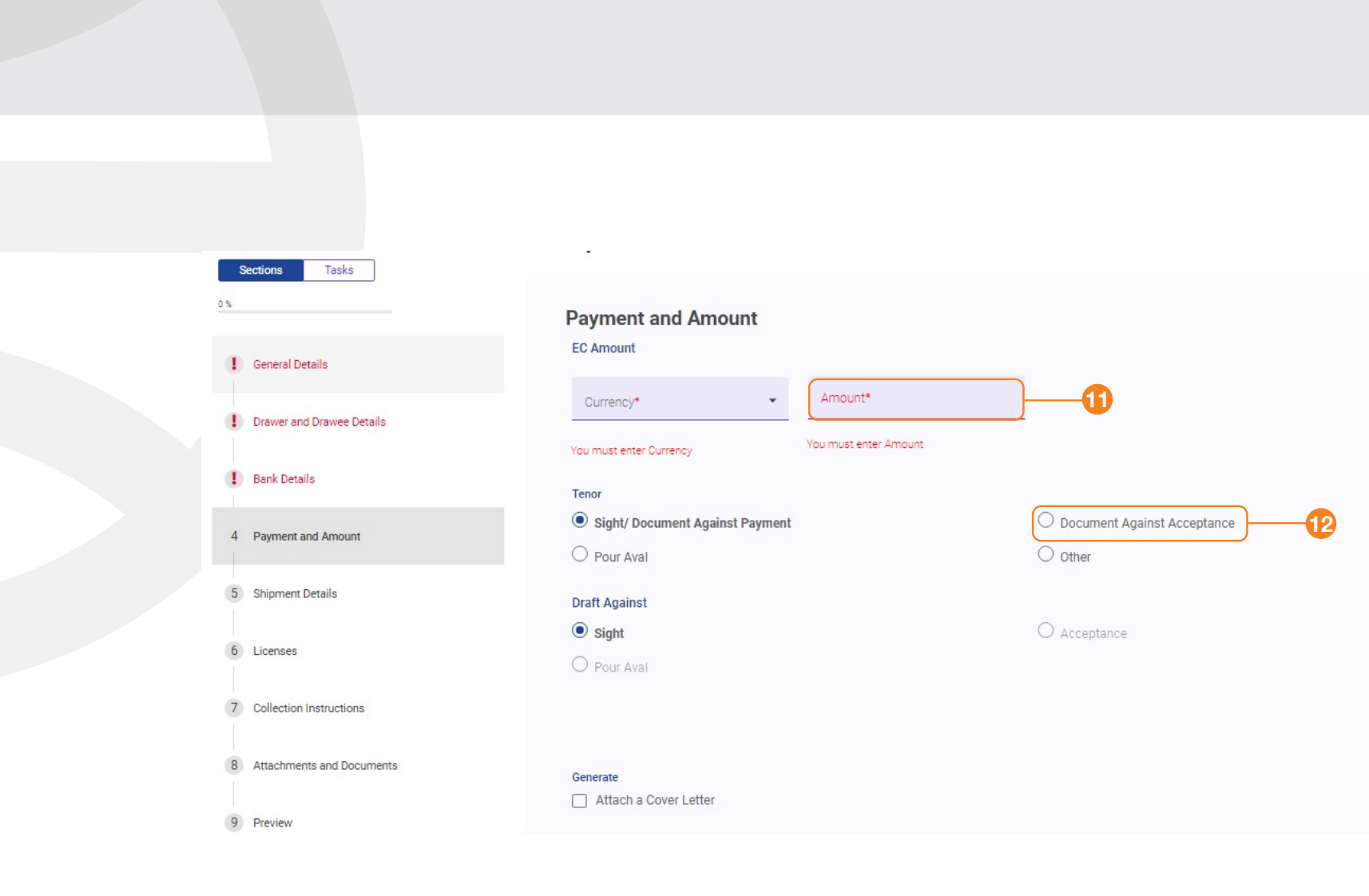

Channel Reference: EC21110002267423

| C | Previous | ) | Next |
|---|----------|---|------|
| 6 |          |   |      |

Step 13: Enter BL/AWB number

Step 14: Shipment Details: Add the name of the shipping company (optional)

Step 15: Shipment From: Enter the Port of Shipment

Step 16: Shipment To: Enter the Port of Discharge

Step 17: Purchase Terms: Insert the Incoterms as per the invoice

Step 18: Named Place: Related to Incoterms in the previous step

Step 19: Description of Goods: Write a brief description of the goods

## How to Submit an Export Collection Request

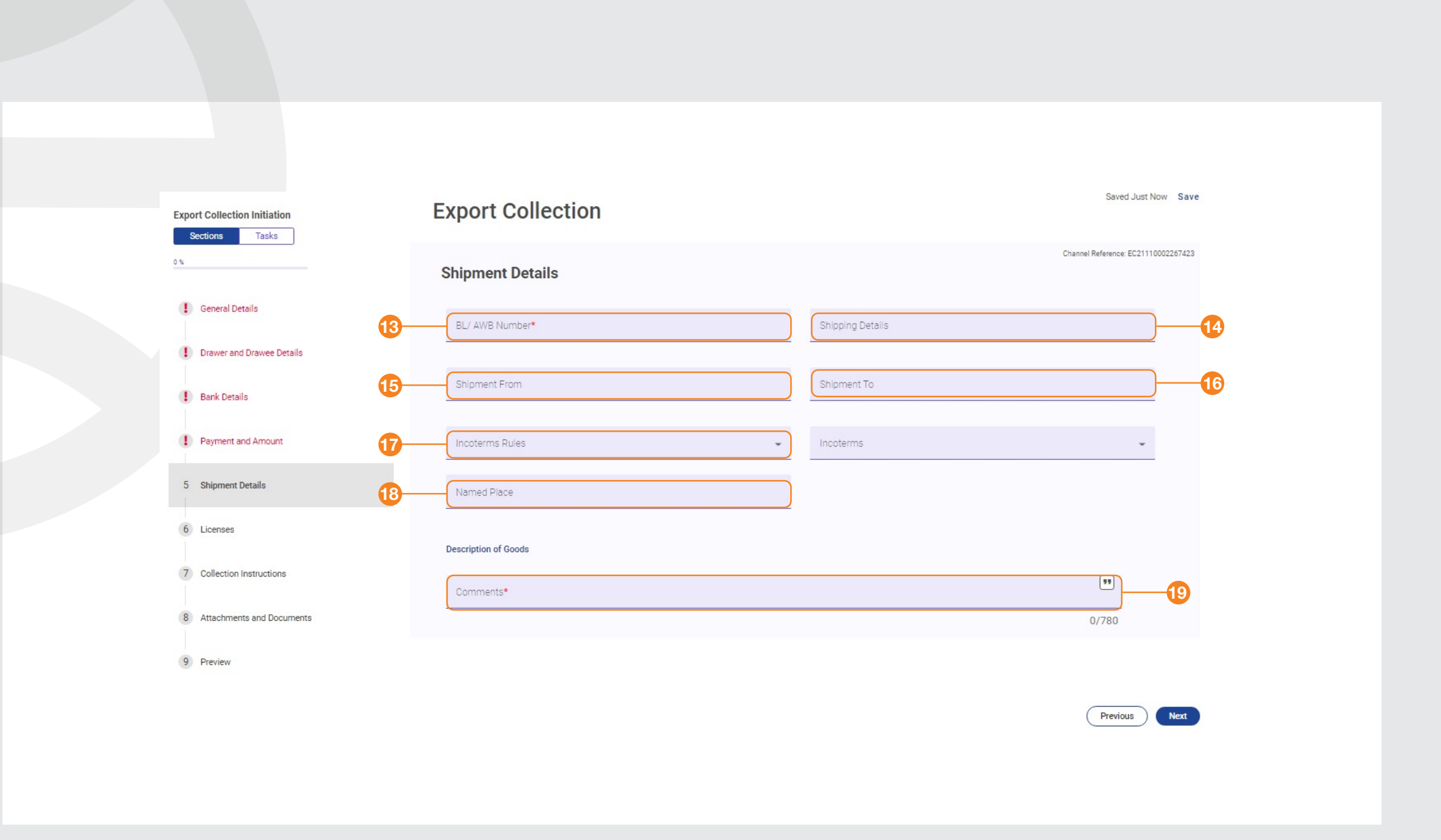

### Step 20: Advice Payment By: Select "SWIFT"

## How to Submit an Export Collection Request

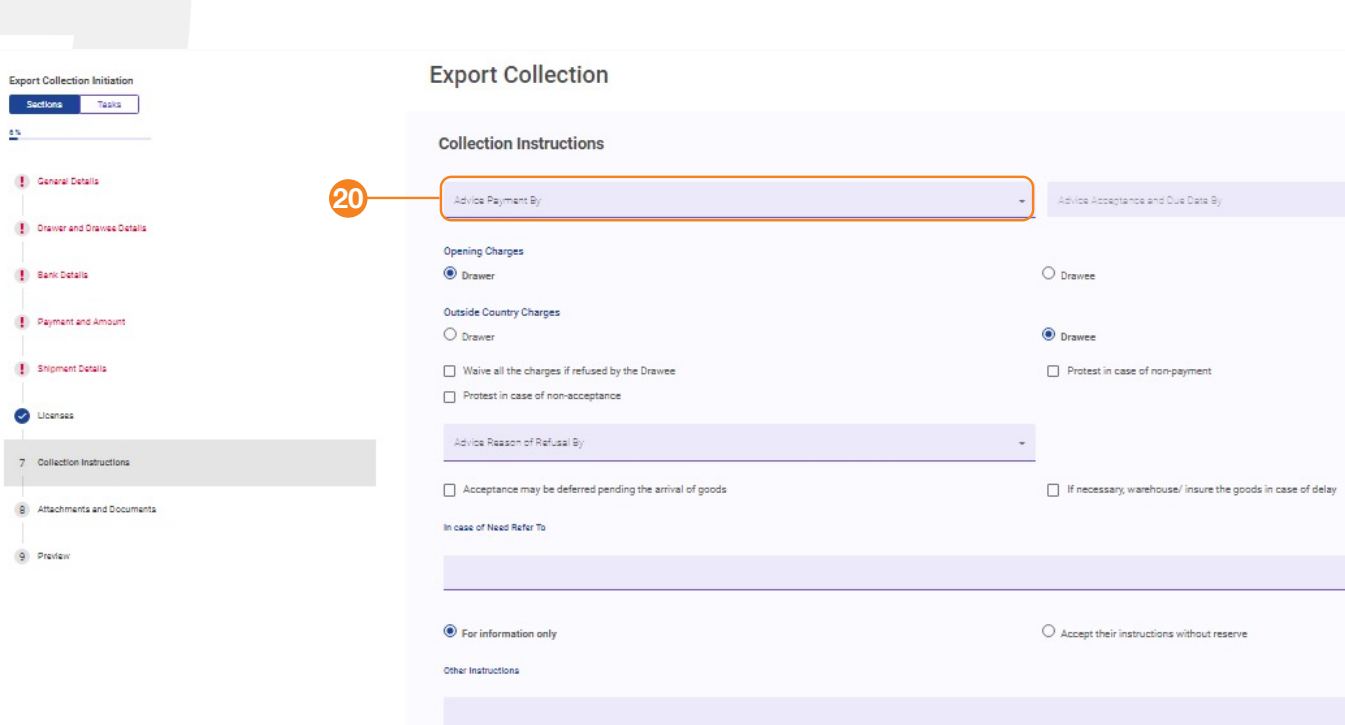

|                 | Saved Just Now Save                 |
|-----------------|-------------------------------------|
|                 | Channel Reference: EC21110002267422 |
|                 |                                     |
|                 | ÷                                   |
|                 |                                     |
|                 |                                     |
|                 |                                     |
|                 |                                     |
|                 |                                     |
|                 |                                     |
|                 |                                     |
| n case of delay |                                     |
|                 | _                                   |
|                 | [17]                                |
|                 | 0/136                               |
|                 |                                     |
|                 | [22]                                |
|                 | 0(450                               |
|                 | 0/430                               |
|                 | Previous Next                       |
|                 |                                     |

#### Step 21:

File Upload Details: Upload a maximum of 2 files, 5 MB each. This should include scans of the shipping documents stated in the following steps

#### Step 22:

**Documents:** All the documents that will be exported must be selected as in the following steps.

#### Step 23:

**Document:** Select the document name from drop down menu. If the name is not on the list, select "Other" and write the document name.

#### Step 24:

Number of Originals: Add the number of original copies of each document

Step 25: Number of Duplicates: Add the number of duplicates for each document

#### Step 26:

Save documents and information added in the previous steps

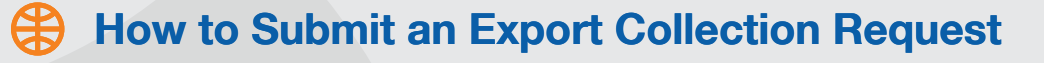

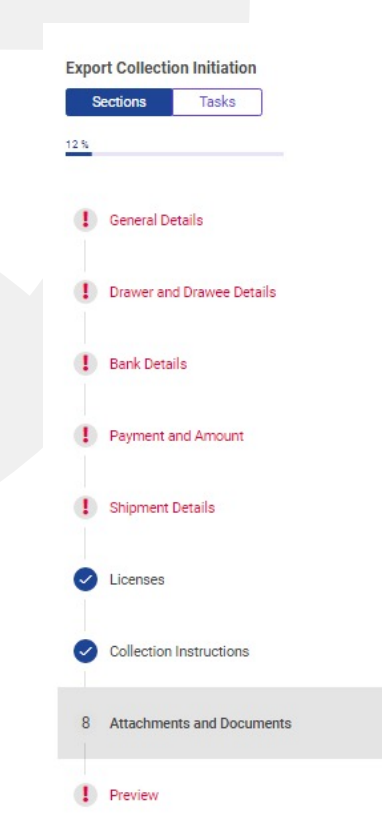

### Export Collection

#### Attachments and Documents

Maximum 2 Files of 5 MB each

Valid Extensions: TXT,XML,DOC,PDF,ZIP,DOCX, CSV, RTF, PNG, JPG,XLSX, XLS,HTM,HTML

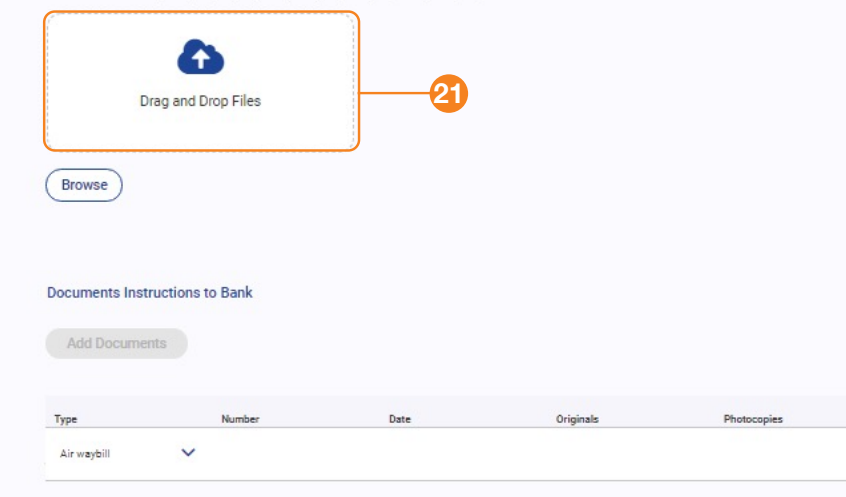

|                    | Saved 3 Minute Ago Save             |
|--------------------|-------------------------------------|
|                    | Channel Reference: EC21110002267423 |
| Link to Attachment | Action                              |
|                    | 8                                   |
|                    | Previous Next                       |

- 1. Click Trade Services >> Export Collection and then select Outstanding
- 2. From Actions, select Amend
- 3. Under the field Amendment Narrative, write the reason for the amen

How to Amend an Export Collection Request

| 1                                                |                                   |                      |                                    |                       | 2                                   |
|--------------------------------------------------|-----------------------------------|----------------------|------------------------------------|-----------------------|-------------------------------------|
| EC21100002265594 6598565458558                   | 00C028/51747/21 New               | STE BROOKLANDS JEANS | USD                                | 121,212.00 Sight      |                                     |
| *                                                |                                   |                      |                                    | L<br>User: AUTH2/AUTH | ast successful login: 28/11/2021 14 |
| Account Services Administration Trade Services S | Export Collection :               | EC21100002265        | 594 <sub>View</sub>                |                       | Sav                                 |
| 72 %                                             | General Details                   |                      |                                    |                       |                                     |
| 1 General Details                                | Bank Reference<br>ODC028/51747/21 |                      | Collection Type<br>Direct Customer |                       |                                     |
| Orawer and Drawee Details                        | Customer Reference                |                      |                                    |                       |                                     |
| Bank Details                                     | Amendment Narrative               |                      |                                    |                       |                                     |
| Payment and Amount                               | Amendment Narrative               | 99                   | J                                  |                       |                                     |
| I Shipment Details                               |                                   |                      | -3                                 |                       |                                     |
| Collection Instructions                          |                                   | 0/1555               | 4                                  |                       |                                     |
| Attachments and Documents                        |                                   |                      |                                    |                       |                                     |
| U PIEVIEW                                        |                                   |                      |                                    |                       |                                     |

- 4. Amend the amount or type of transactions, as required
- 5. Submit the transaction

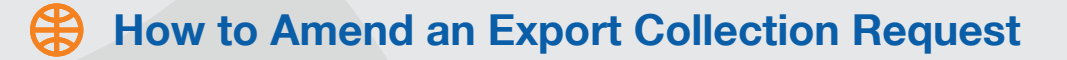

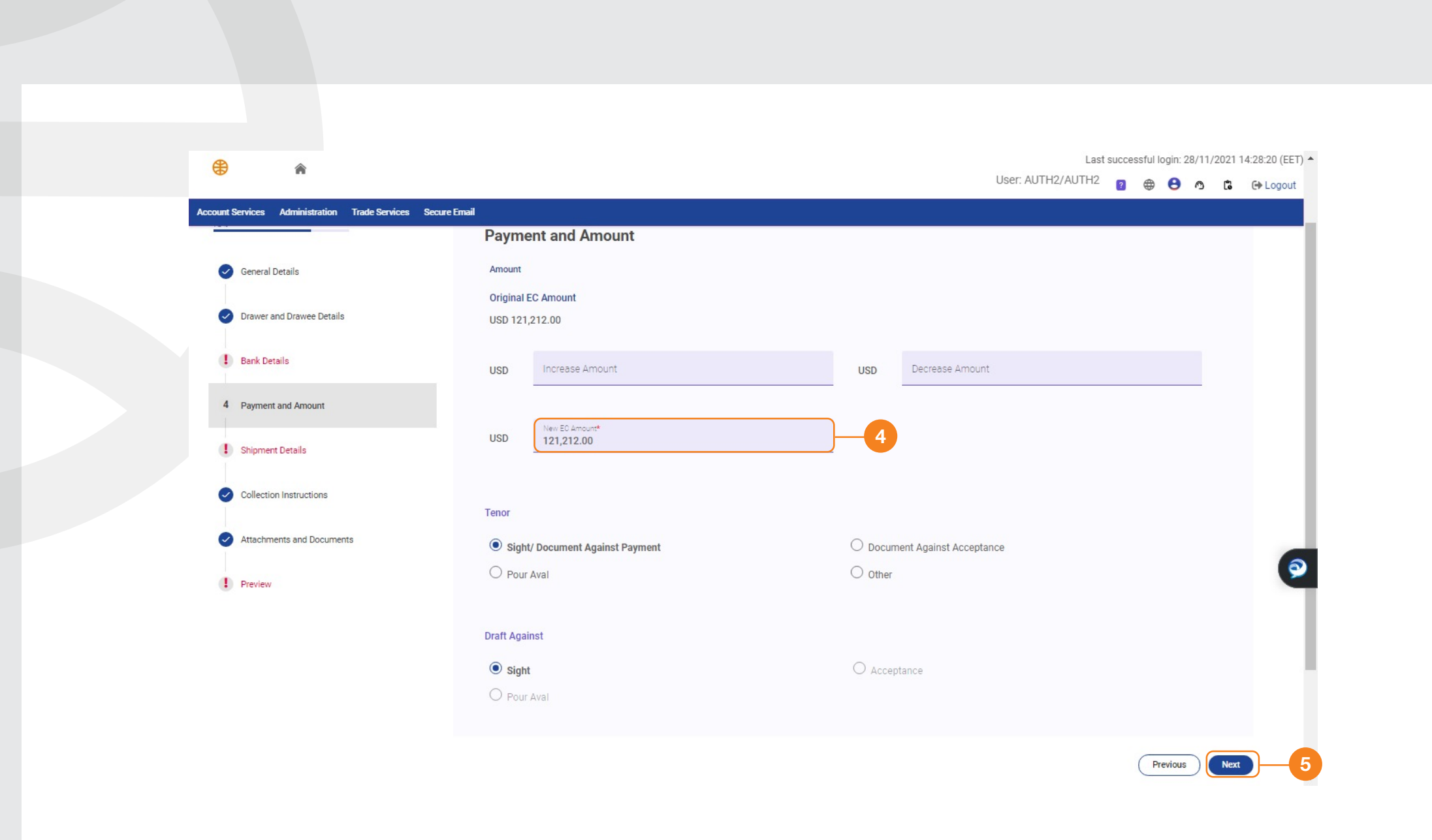

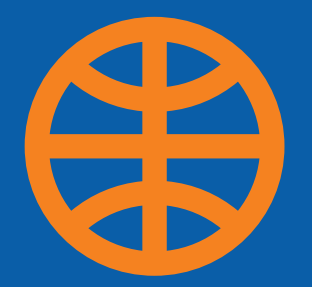

IMPOR

- Import Letter of Credit: Click Trade Services then select Import Letter of Credit. You will be directed to the product's main page where the product status is segregated into Drafts, Actions, Pending Approval, Pending at Bank, Live, Closed, Rejected, Templates and Requests.
- 2. Trade Finance, Import Letter of Credit, Request to Import Letter of Credit.
- 3. Provisional: Mark this box if you want a draft of the request before issuing the final LC (subject to extra fees)
- 4. Enter Expiry Date
- 5. Confirmation Instructions: Select "Confirm," "May Add," or "Without"
- 6. Insert the Customer Reference copy this from the System ID or Proforma invoice No. or any reference

|  | How to | Submit a | Letter of | Credit | Request |
|--|--------|----------|-----------|--------|---------|
|--|--------|----------|-----------|--------|---------|

| Draft (15)                                  | Actions (1)      | Pending Approval (1)                               | Pending at | Bank (20) | Live (23)    | Rejected (0)                                | Closed (1 |
|---------------------------------------------|------------------|----------------------------------------------------|------------|-----------|--------------|---------------------------------------------|-----------|
| - Advanced Filter                           |                  |                                                    |            |           |              |                                             |           |
|                                             |                  |                                                    |            |           |              |                                             |           |
| Channel Reference                           | Customer Referen | nce Bank Reference                                 | Issue Date | Event     | Beneficiary  | Currency                                    | Amount    |
| tter of Credit Initiation<br>Sections Tasks |                  | Import Letter of C                                 | redit      |           |              |                                             |           |
| General Details                             |                  | General Details                                    |            |           |              |                                             |           |
| 2) Applicant and Beneficiary Details        |                  | Is this a Provisional LC?                          |            | -2        |              |                                             |           |
| Bank Detalls                                |                  | Is this a back-to-back LC?<br>Mode of Transmission |            |           |              |                                             |           |
| Amount and Charge Datalis                   |                  | SWIFT                                              | Telex      |           | Courier/Mail | Other                                       |           |
| 9 Payment Details                           |                  | Create From                                        |            |           |              |                                             |           |
| Shipment Details                            |                  | Template Existing LD                               | Loised     | -3        |              |                                             |           |
| Narrative Details                           | 4-               | Expiry Date*                                       | )          |           | Ē            | Place of Rephy"<br>In Beneficiary's Country |           |
| ) Ucenses                                   |                  | Feature of LC                                      |            |           |              | Non Transferable                            |           |
| Instructions to Bank                        |                  | Revolving                                          |            |           | ſ            | Operative                                   |           |
| ) Attachments                               |                  | Applicable Rules                                   |            |           |              |                                             |           |
| 1 Preview                                   |                  | UCP LATEST VERSION                                 |            |           | -            |                                             |           |
|                                             |                  | Confirmation Instructions                          | )          | -5        | ٩            | Without                                     |           |
|                                             |                  | O May Add                                          |            |           |              |                                             |           |
|                                             |                  |                                                    |            |           |              |                                             |           |

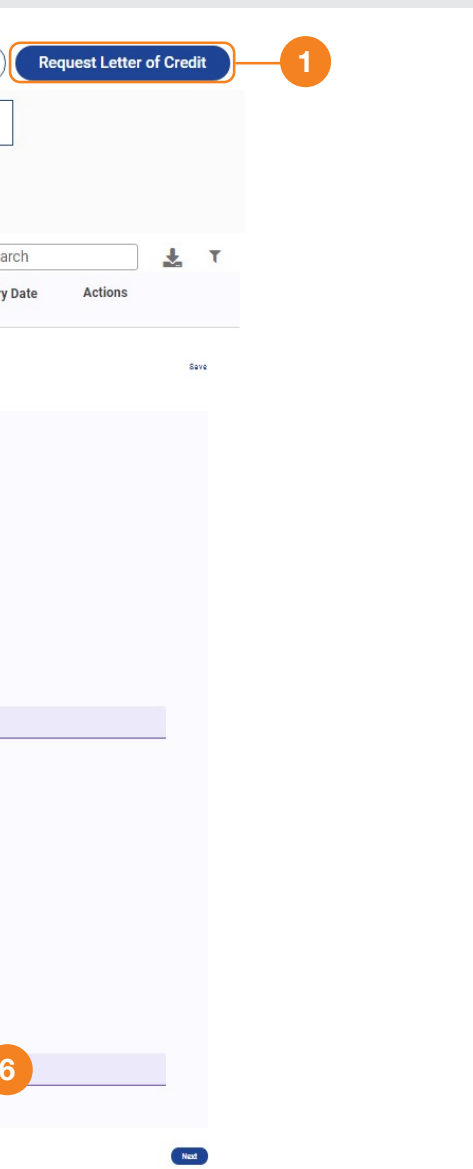

- 7. Applicant Details: This field is filled automatically
- 8. Beneficiary Details: Enter the Beneficiary's full name, address and country code

Select advising bank to add benf bank details / the bank who will advise the LC

9. Issuer's Reference: Select the company name followed by (TRADE) or (T)

|                                     | Applicant and Beneficiary Details              |                          |
|-------------------------------------|------------------------------------------------|--------------------------|
|                                     | Applicant and beneficially becaus              |                          |
| General Details                     | Applicant                                      |                          |
| 2 Applicant and Beneficiary Details | Name*                                          | Address 1*               |
| 3 Bank Details                      | You must enter Name                            | You must enter Address 1 |
| 4 Amount and Charge Details         | Address 2                                      | Address 3                |
| 5 Payment Details                   |                                                |                          |
| 6 Shipment Details                  | Alternate Applicant                            |                          |
| 7 Narrative Details                 | Beneficiary                                    |                          |
| 8 Licenses                          | Name* 👻                                        | Address 1*               |
| 9 Instructions to Bank              | You must enter Name                            | You must enter Address 1 |
|                                     | Address 2                                      | Address 3                |
| 10 Attachments                      |                                                |                          |
| 11 Preview                          | Beneficiary Country                            | Beneficiary Reference    |
|                                     |                                                |                          |
| 0%                                  | Bank Details                                   |                          |
| () General Details                  | Issuing Bank Advising Bank Advise Through Bank |                          |
| 2 Applicant and Beneficiary Details | Bank Name                                      |                          |
| 3 Bank Details                      | Bank Name<br>CIB                               | •                        |
| 4 Amount and Charge Details         | Issuer's Reference                             |                          |
| 5 Payment Details                   | Issuer's Reference*                            | •                        |
| 6 Shipment Details                  |                                                |                          |

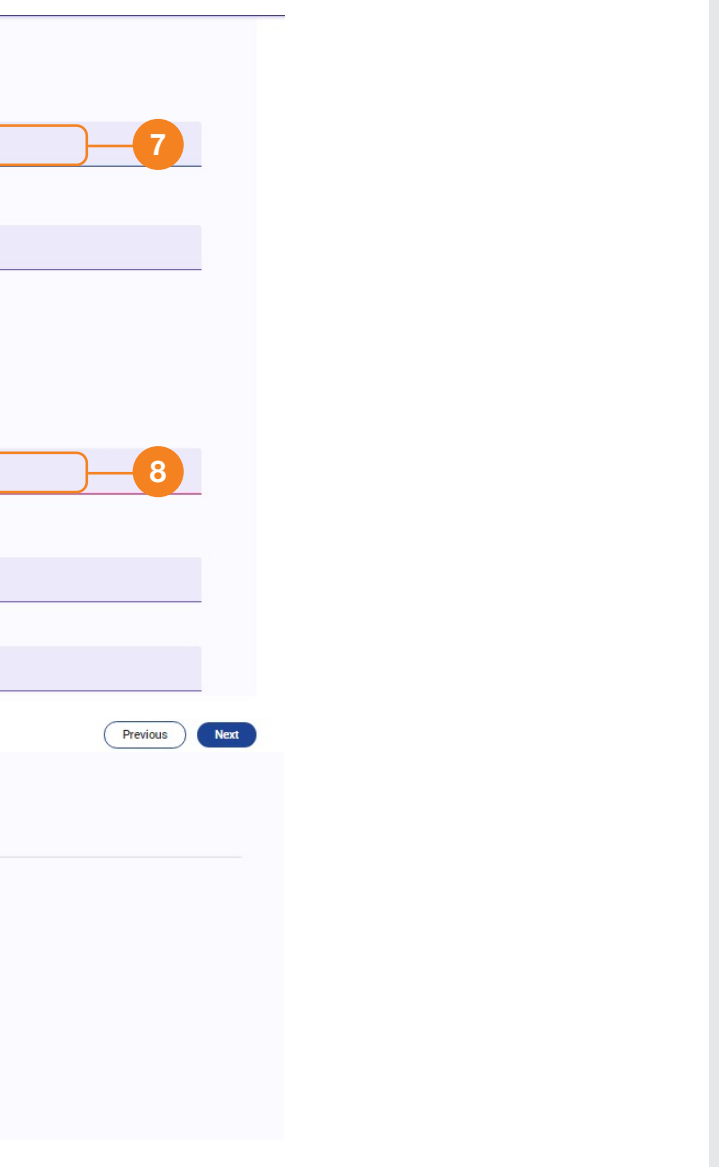

- 10. LC Amount: Add the document's full amount and currency as in invoice
- 11. State the Tolerance Percentage, if needed
- 12. Charges: Select "Applicant" or "Beneficiary" for each option. Insert the confirmation charges if applicable based on step 4
- 13. Credit Available With: Enter the bank where the LC amount is available
- 14. Credit Available By: Select the LC Tenor. Payment, Acceptance, Negotiation, Deferred Payment or Mixed Payment.
- 15. Payment Draft At: Add this information if you've selected "Acceptance" or "Deferred"

|                                                                                                    |                                                                                                    |                                | Reference: LC21110002267404                                                  |
|----------------------------------------------------------------------------------------------------|----------------------------------------------------------------------------------------------------|--------------------------------|------------------------------------------------------------------------------|
| 10%                                                                                                    | Amount and Charge Details                                                                                                    | 10                             | 11                                                                           |
| General Details                                                                                                    | LC Amount                                                                                                    | Variation in Drawing           | T                                                                            |
| Applicant and Beneficiary Details                                                                                                    | Currency* • Amount*                                                                                                    | Percentage (+)                 | Percentage (-)                                                               |
| Bank Details                                                                                                    | You must enter Currency                                                                                                    |                                |                                                                              |
| 4 Amount and Charge Details                                                                                                    | Issuing Bank Charges <ul> <li>Applicant</li> </ul>                                                                                                  | O Beneficiary                  |                                                                              |
| 5 Payment Details                                                                                                    | Outside Country Charges                                                                                                    |                                |                                                                              |
| 6 Shipment Details                                                                                                    | O Applicant                                                                                                    | Beneficiary                    |                                                                              |
| 7 Narrative Details                                                                                                    | Additional Amount Covered                                                                                                    | 99                             |                                                                              |
| 8 Licenses                                                                                                    | Additional Amount Covered                                                                                                    | 0/140                          |                                                                              |
|                                                                                                    |                                                                                                    |                                |                                                                              |
|                                                                                                    |                                                                                                    |                                | Previous Next                                                                |
| Letter of Credit Initiation<br>Sections Tasks                                                                                                    | Import Letter of Credit Payment Details Credit Available With                                                                                       |                                | Previous Next<br>Saved Just Now Sav<br>Channel Reference: LC21118002267454   |
| Letter of Credit Initiation           Sections         Tasks           10%                                                                                                    | Import Letter of Credit Payment Details Credit Available With Bank*                                                                                 | 13 • Name                      | Previous Next<br>Saved Just Now Sa<br>Channel Reference. LC2111000226740     |
| Letter of Credit Initiation           Secctions         Tasks           10 %         General Details           Concernal Details         Applicant and Beneficiary Details           Bank Details         Bank Details           Applicant and Charge Details         Applicant and Charge Details                                          | Import Letter of Credit<br>Payment Details<br>Credit Available With<br>Bonk*<br>Credit Available By<br>© Payment                                    | Name                           | Previous Nex<br>Saved Just Now Sa<br>Channel Reference: LC2111000220740      |
| Letter of Credit Initiation          Secolons       Tasks         19 %       Tasks         19 %       General Details         1 General Details       Applicant and Beneficiary Details         2 Bank Details       Amount and Charge Details         3 Payment Details       S                                                            | Import Letter of Credit Payment Details Credit Available With Bork* Credit Available By @ Payment Negotiation @ Mixed Payment                       | Acceptance<br>Deferred Payment | Previous Next<br>Saved Just Now Sav<br>Channel Reference: LC2111000226740    |
| Letter of Credit Initiation          Details         10 %         10 %         10 %         11 General Details         12 Applicant and Beneficiary Details         2 Bank Details         1 Annount and Charge Details         1 Annount and Charge Details         2 Payment Details         3 Payment Details         3 Shipment Details | Import Letter of Credit Payment Details Credit Available With Bork* Credit Available By Payment Payment Negotiation Mixed Payment Payment Credit At | Acceptance<br>Deferred Payment | Previous Next<br>Saved Just Now Sav<br>Channel Reference: LC2111000226740    |
| Letter of Credit Initiation<br>Rections Tasks<br>10%<br>Composition of Credit States<br>Applicant and Beneficiary Details<br>Bank Details<br>Amount and Charge Details<br>S Payment Details<br>S Payment Details<br>S Phipment Details<br>S Phipment Details<br>Narrative Details                                                           | Import Letter of Credit Payment Details Credit Available With Bonk* Credit Available By @ Payment @ Payment Payment Payment Credit Atal @ Sight     | Acceptance<br>Deferred Payment | Previous Now Sav<br>Saved Just Now Sav<br>Channel Reference: LC2111000225740 |
| Letter of Credit Initiation          Sections       Tasks         10%                                                                                                    | Import Letter of Credit Payment Details Credit Available With Bork* Credit Available By Payment Payment Mixed Payment Payment Draft At              | Acceptance<br>Deferred Payment | Previous Next<br>Saved Just New Sav<br>Channel Reference: LC21110002267404   |

- 16. Shipment From: Add the port of shipment
- 17. Shipment To: Add the port of discharge
- 18. Place of Loading: Add the place of dispatch
- 19. Place of Discharge: Add the destination
- 20. Last Shipment Date: Add the latest the goods can be shipped
- 21. Partial Shipment: A presentation consisting of more than one set of transport documents
- 22. Transshipment: This is the act of unloading from one means of transportation and reloading to another. Specify whether this is allowed or required for your shipment
- 23. Incoterms Rules: Choose 2010 or 2020
- 24. Purchase Terms: Insert the incoterms as per the invoice
- 25. Named Place: This is related to the Incoterms in the previous step

| ) | General Details                   | Shipment From      |    |   | Shipment To        |
|---|-----------------------------------|--------------------|----|---|--------------------|
| ) | Applicant and Beneficiary Details |                    |    |   |                    |
|   | Bank Details                      | Place of Loading   |    |   | Place of Discharge |
| ) | Amount and Charge Details         | Last Shipment Date | 20 | Ō | Shipment Period    |
|   | Payment Details                   | Partial Shipment   |    |   |                    |
| 5 | Shipment Details                  | Allowed            |    |   | O Conditional      |
| 0 | Narrative Details                 | Transhipment       |    |   |                    |
|   | Licenses                          | Allowed            |    |   | O Conditional      |
|   | Instructions to Bank              |                    |    |   |                    |
| D | Attachments                       | runciase remis     | 23 | * | Purchase Terms     |
| 1 | Preview                           | 11                 |    |   |                    |
|   |                                   | Named Place        | 25 |   |                    |

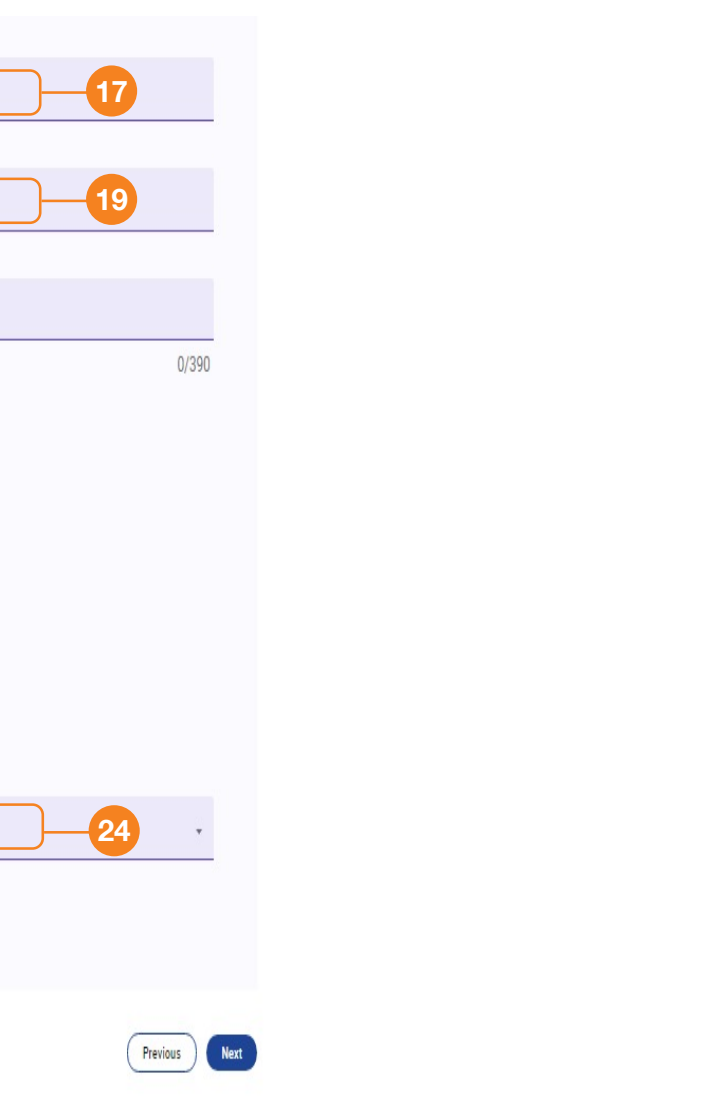

- 26. Description of Goods: Insert a description of the goods, as per the invoice
- 27. Documents Required: List the documents that will be received
- 28. Additional Instructions: State any additional instructions that the Bank should follow

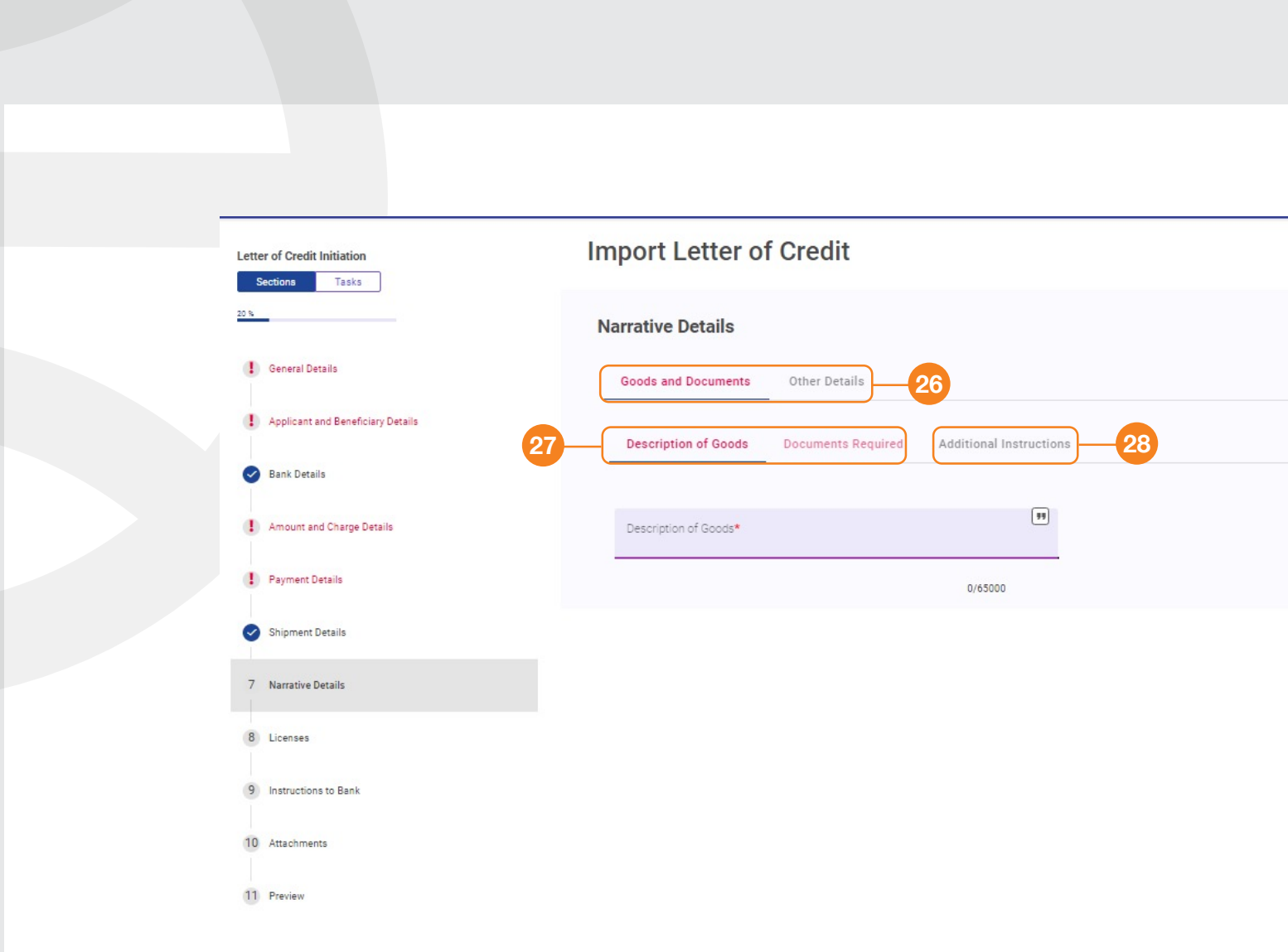

Saved Just Now Save

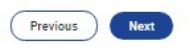

- 29. Principal Account: Select the account that the amount will be deducted from
- 30. Fee Account: Select the account the bank fees will be deducted from
- 31. Attachments: Upload files by browsing your computer or dragging and dropping the files. You can upload a maximum of 2 files, 5 MB each (optional)
- 32. Review and submit: The final step to submit the request to the Bank. You will receive confirmation of receipt from the Bank via email or via the CIB Business Online notifications. Afterwards, you can print proof that the original LC was received by the branch

|       | Letter of Credit Initiation                           | Import Letter of Credit                                                                                    |              |
|-------|-------------------------------------------------------|----------------------------------------------------------------------------------------------------|--------------|
|       | 20 %                                                  | Instructions to Bank                                                                                       |              |
|       | General Details     Applicant and Beneficiary Details | Principal Account*                                                                                         | Fee Account* |
|       | Sank Details                                          | Other Instructions                                                                                         |              |
|       | Amount and Charge Details                             |                                                                                                    |              |
|       | Payment Details     Shipment Details                  |                                                                                                    |              |
|       | Narrative Details                                     |                                                                                                    |              |
|       | C Licenses                                            |                                                                                                    |              |
|       | 9 Instructions to Bank                                |                                                                                                    |              |
| Lette | er of Credit Initiation<br>Tesks                      | Import Letter of Credit                                                                                    |              |
| 20 %  |                                                       | Attachments                                                                                                |              |
| •     | General Details                                       | Maximum 2 Files of 5 MB each Velid Extensions: TXTXMLD0CP05ZIRD0CX, CSV, RTF, PNG, JPG,XLSX, XLS, HTM,HTML |              |
|       | Applicant and Beneficiary Details                     | ▲ 31                                                                                                    |              |
|       | Bank Details                                          | Drag and Drop Files                                                                                        |              |
|       | Payment Details                                       |                                                                                                    |              |
| •     | Shipment Details                                      |                                                                                                    |              |
| •     | Narrative Details                                     |                                                                                                    |              |
| •     | Licenses                                              |                                                                                                    |              |
| •     | Instructions to Benk                                  |                                                                                                    |              |
| 10    | Attachments                                           |                                                                                                    |              |
|       | Preview                                               |                                                                                                    |              |

| Channel Reference: LC2111000226740  |
|-------------------------------------|
|                                     |
| 30                                  |
|                                     |
|                                     |
| 0/31525                             |
|                                     |
|                                     |
|                                     |
|                                     |
| 1                                   |
|                                     |
| Channel Reference: LC21110002267404 |
|                                     |
|                                     |
|                                     |

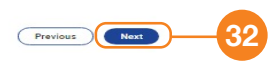

- 33. To amend an imported letter of credit: Under 'Trade Services', select 'Import Letter of Credit', then select 'Live', click amend then:
- 34. Update the expiry date using the calendar
- 35. Amendment narrative: Describe the required amendment

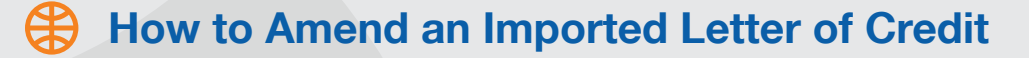

| Draft (4)      | Actions (7)    | Pending Appro     | val (1) Pending    | et Bank (2) | Live (8) Re | ected (0)   | Streed (2) |  |
|----------------|----------------|-------------------|--------------------|-------------|-------------|-------------|------------|--|
| Nanced Filter  |                |                   |                    |             |             |             |            |  |
|                |                |                   |                    |             |             |             |            |  |
|                |                |                   |                    |             |             |             |            |  |
| Channel Refere | mee Gastomer R | eference Bank Ref | ference losse Date | Status      | Entity      | Beneficiary | Carrenny   |  |

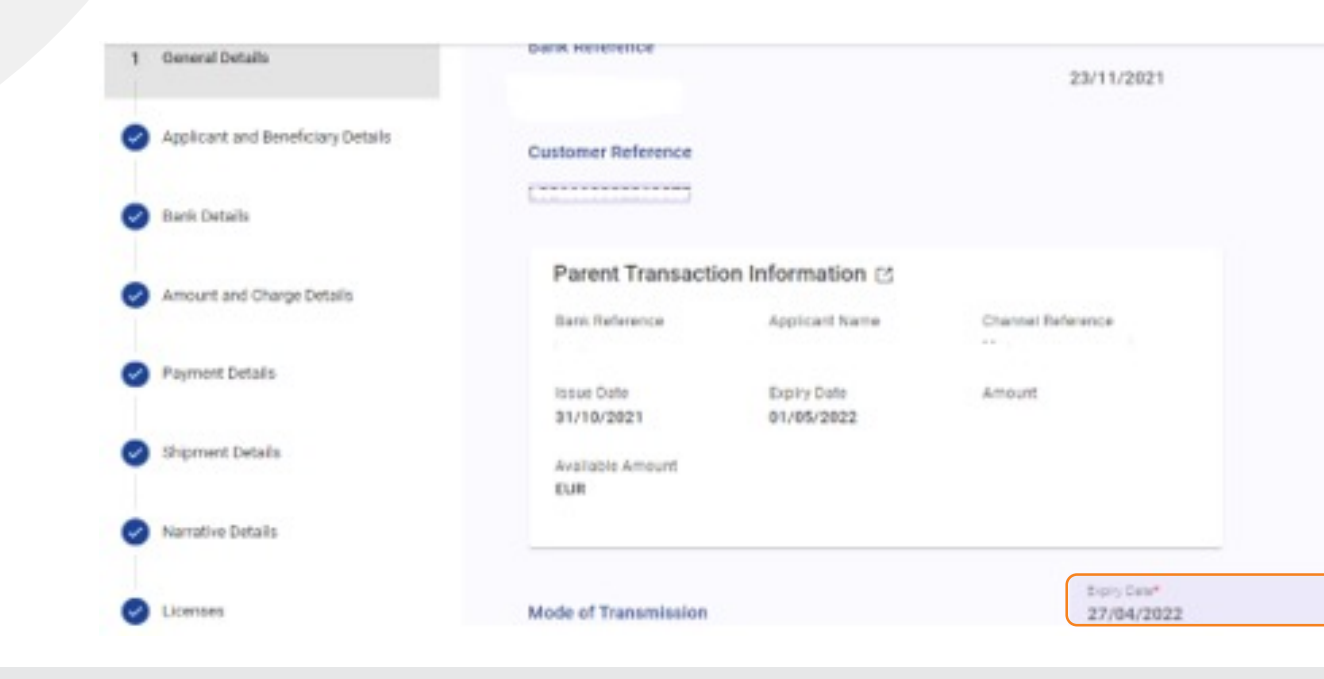

| plates Request Letter | r of Crea | • |    |   |
|-----------------------|-----------|---|----|---|
| Q Search              | *         | Ŧ |    |   |
| Espiry Date Actions   |           |   |    |   |
| 27/04/2022 ⊘ 🍮        |           | 1 | -3 | 4 |

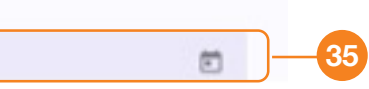

- 36. On page 3, select "Trade" from the Issuer's Reference drop down menu
- 37. Increase or decrease the LC's original amount

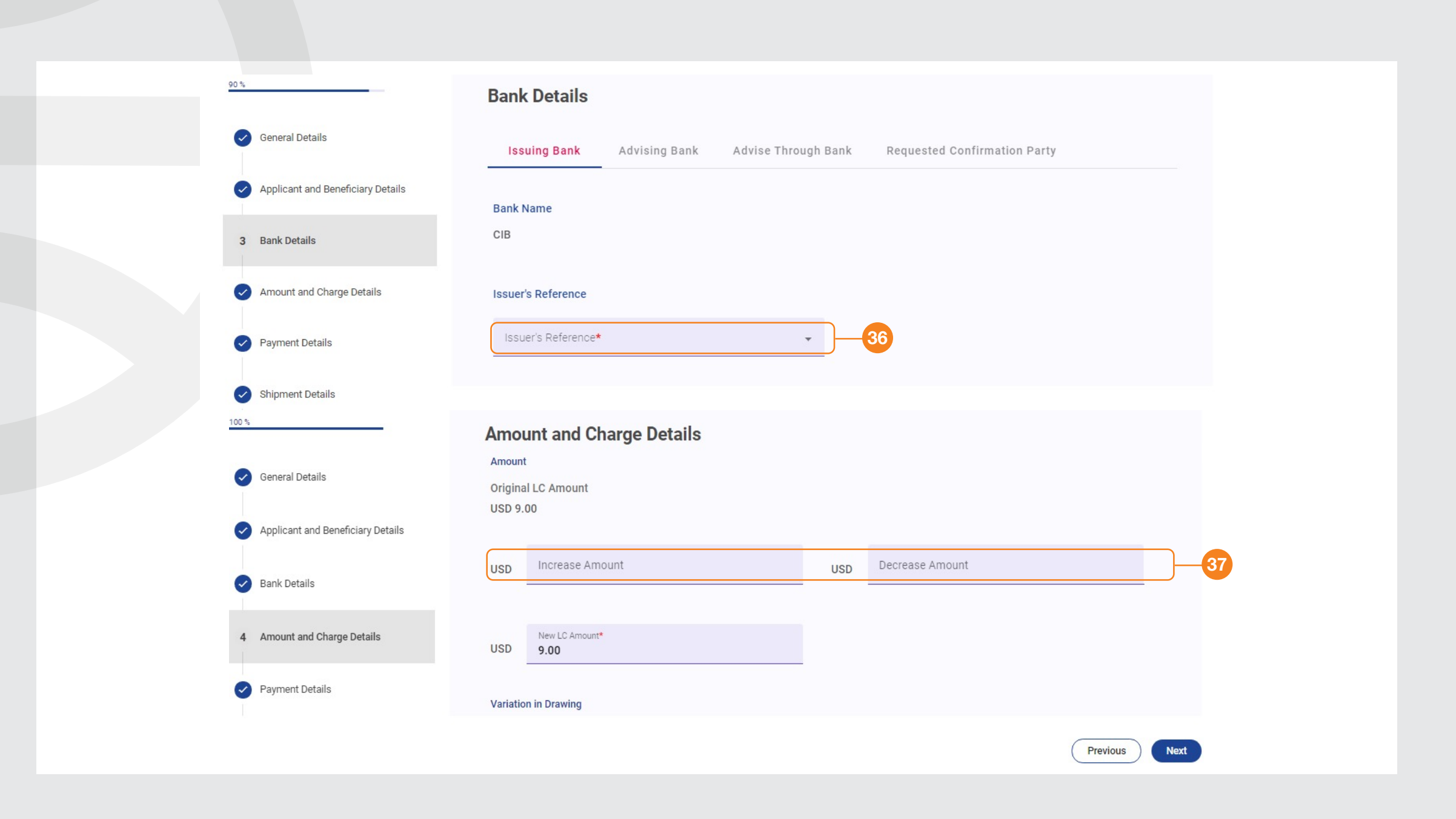

- 38. Credit Available With: Amend the bank where the LC is available.
- 39. Credit Available By: Select the LC Tenor. The options are Payment, Acceptance, Negotiation, Deferred Payment or Mixed Payment.
- 40. Payment Draft At: This information is required is "Acceptance" or "Deferred" was selected in the previous step
- 41. Shipment From: Add the port of shipment
- 42. Shipment To: Add the port of discharge
- 43. Place of Loading: Add the place of dispatch
- 44. Place of Discharge: Add the destination
- 45. Last Shipment Date: Add the latest the goods can be shipped
- 46. Partial Shipment: A presentation consisting of more than one set of transport documents

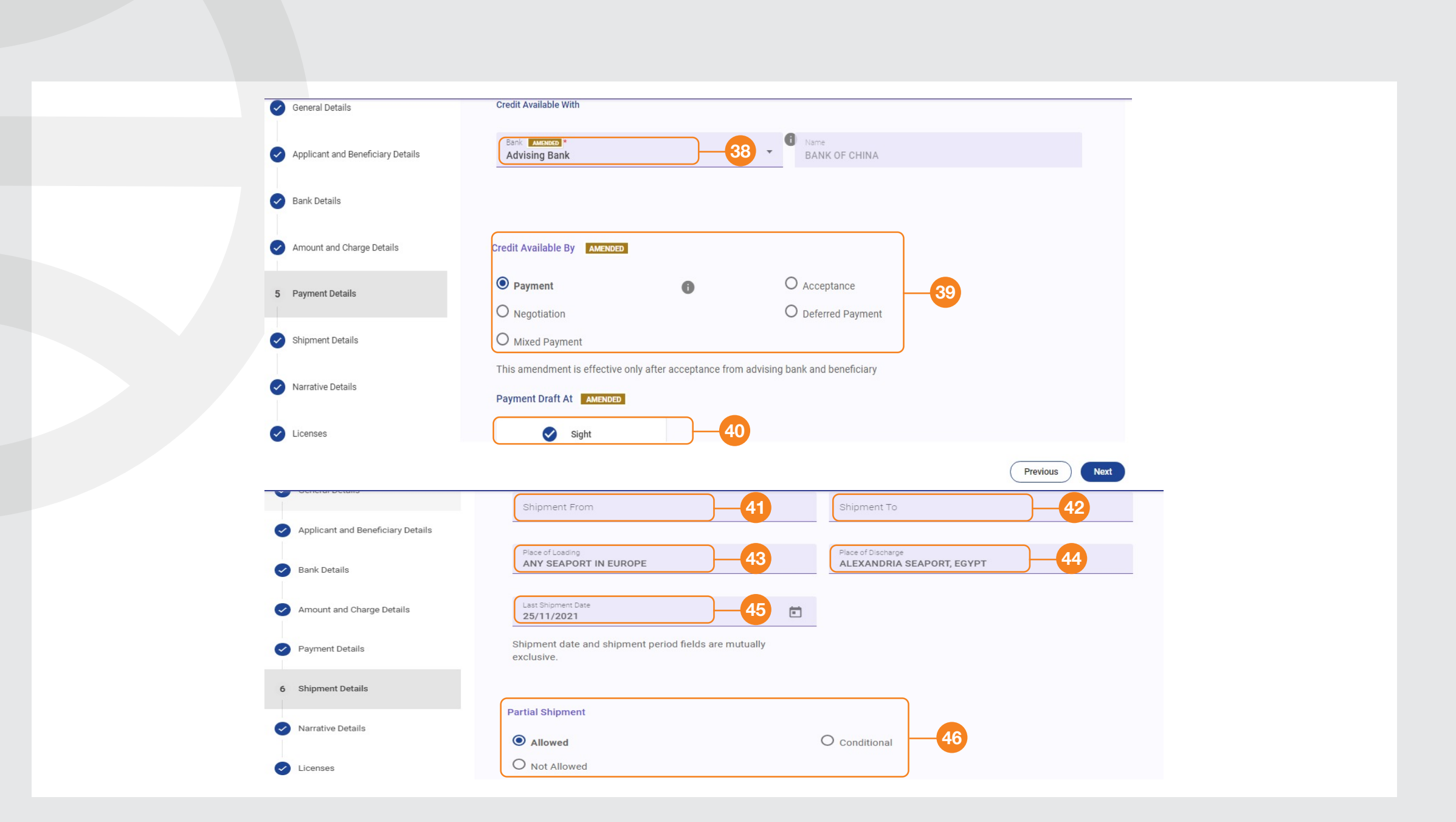

47. Transshipment: This is the act of unloading from one means of transportation and reloading to another. Specify whether this is allowed or required for your shipment

48. Incoterms Rules: Choose 2010 or 2020

- 49. Purchase Terms: Insert the incoterms as per the invoice.
- 50. Named Place: This is related to the Incoterms in the previous step

| Transhipment              |           |   |                                  |          |    |
|---------------------------|-----------|---|----------------------------------|----------|----|
|                           |           |   |                                  |          |    |
| Allowed                   |           |   | O Conditional 47                 |          |    |
| O Not Allowed             |           |   |                                  |          |    |
| Durchese Terme            |           |   |                                  |          |    |
| Pulchase remis            |           |   |                                  |          |    |
| Incoterms Rules           |           |   | Purchase Terms                   |          |    |
| Incoterms Rules           |           |   | Purchase Terms*                  |          |    |
| OTHER                     | <u> </u>  | * | CIF - Cost Insurance and Freight | 9 -      | _  |
|                           |           |   |                                  |          |    |
| Named Place<br>Alexandria | <b>50</b> |   |                                  |          |    |
|                           |           |   |                                  |          |    |
|                           |           |   |                                  |          |    |
|                           |           |   |                                  | Previous | Ne |

- 51. Principal Account: Select the account the LC amount will be deducted from
- 52. Fee Account: Select the account the bank fees will be deducted from
- 53. Description of Goods: Insert a description of the goods, as per the invoice
- 54. Documents Required: These are the documents that will be received
- 55. Additional Instructions: State any additional instructions the Bank should follow
- 56. Current Amendment: Mark this field if the requirements under Description of Goods, Documents Required and Additional Instructions will be added to the original information or if it will replace the original information

| Principal Account*<br>100005104046                                                       | 51-         52-                                                 |
|------------------------------------------------------------------------------------------|-----------------------------------------------------------------|
| Other Instructions                                                                       | -53                                                             |
|                                                                                          | 0/31525                                                         |
| General Details                                                                          | Previous Next                                                   |
|                                                                                          | Goods and Documents Other 54 s 55                               |
| Applicant and Beneficiary Details                                                        | Description of Goods Documents Required Additional Instructions |
| Bank Details                                                                             |                                                                 |
| <ul> <li>Amount and Charge Details</li> </ul>                                            | ACCORDING TO PROFORMA INVOICE NO DD                             |
|                                                                                          |                                                                 |
| Payment Details                                                                          |                                                                 |
| Payment Details     Shipment Details                                                     | Current Amendment<br>Do you wish to Replace All?                |
| <ul> <li>Payment Details</li> <li>Shipment Details</li> <li>Narrative Details</li> </ul> | Current Amendment<br>Do you wish to Replace All?                |

- 57. Attachments: Upload files by either dragging and dropping or browsing your computer. You can upload a maximum of 2 files of 5 MB each (optional)
- 58. Review and submit: The final step to submit the request to the Bank. Afterwards, you will receive the Bank's confirmation of receipt via email or via the CIB Business Online notifications and you can print proof that the original LC was received by the branch

### How to Amend an Imported Letter of Credit

### Attachments

| d Extensions: TXT,XML,DOC,PDF,ZIP,DO | CX, CSV, RTF, PNG, JPG, XLSX, XLS, HTM, HTML. |
|--------------------------------------|-----------------------------------------------|
|                                      |                                               |
| 6                                    |                                               |
| Drag and Drop Files                  |                                               |
|                                      |                                               |

#### Preview

\*Please note all the highlighted values are amended fields

| General Details                |                |  |
|--------------------------------|----------------|--|
| 3ank Reference                 | Issue Date     |  |
| LC003/43406/21                 | 23/11/2021     |  |
| Customer Reference             |                |  |
| LC21110002269075               |                |  |
| Parent Transaction Information |                |  |
|                                |                |  |
| Bank Reference                 | Applicant Name |  |

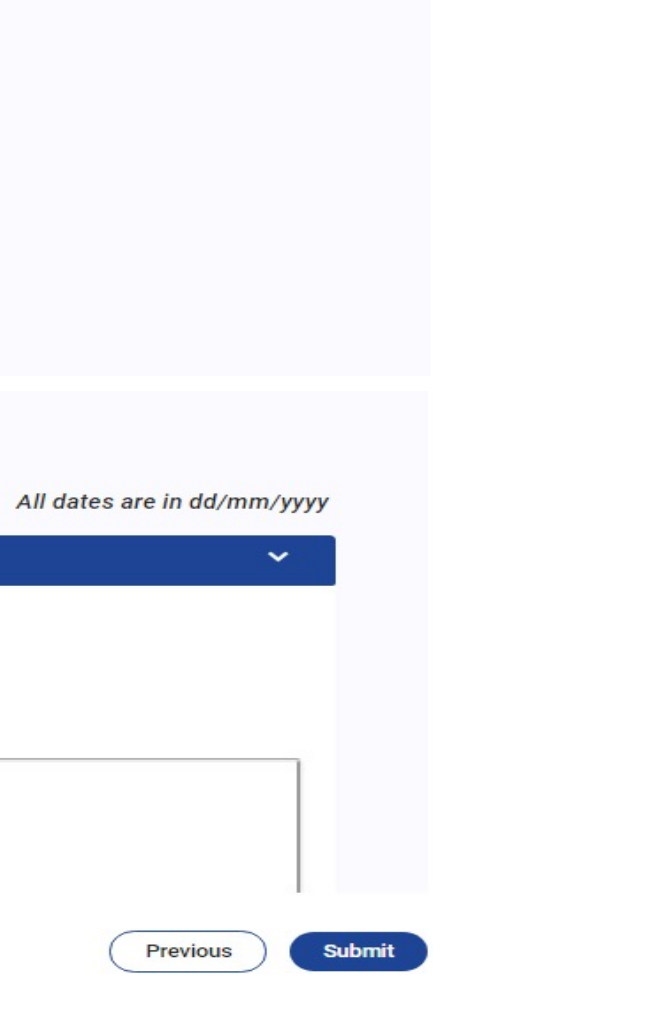

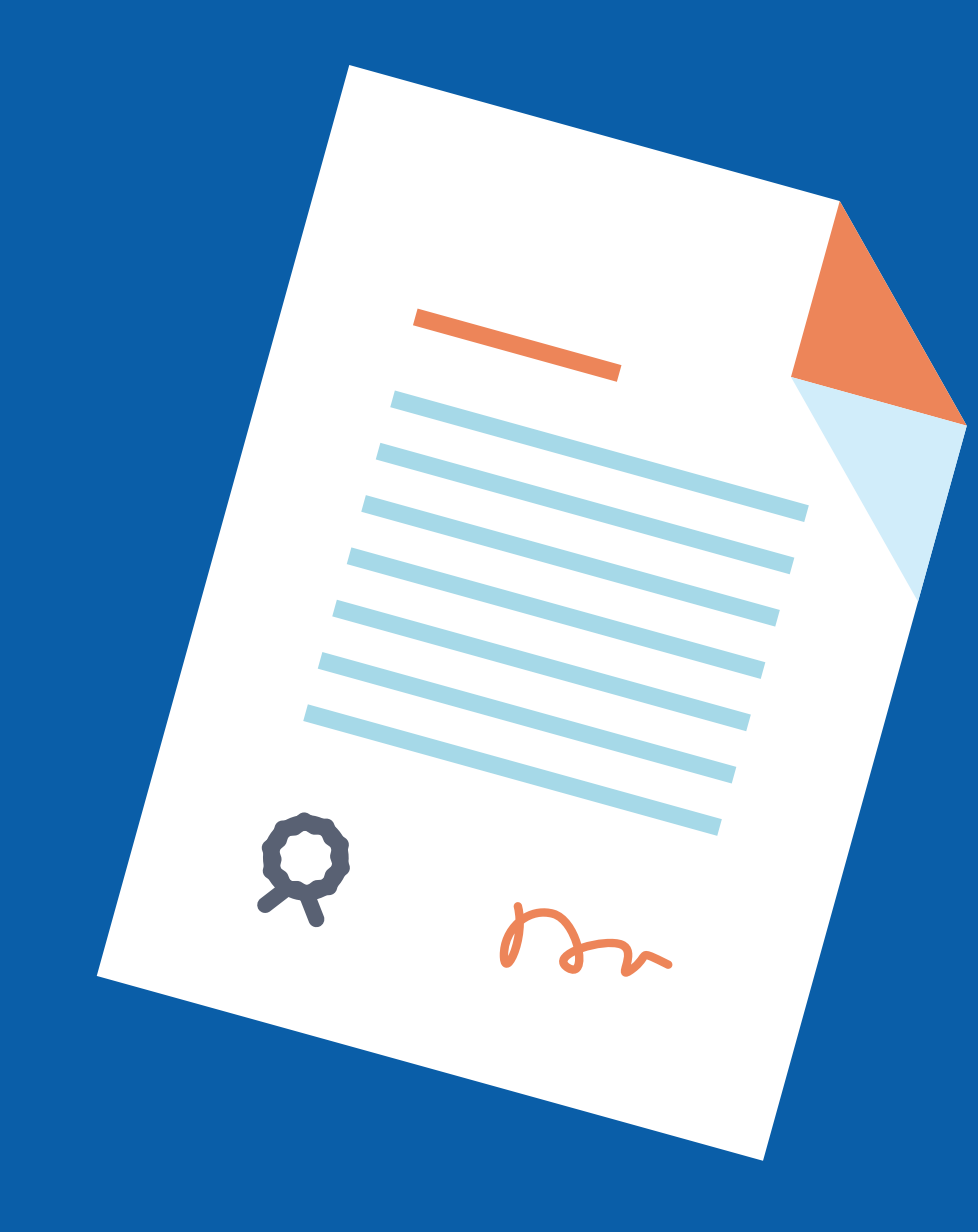

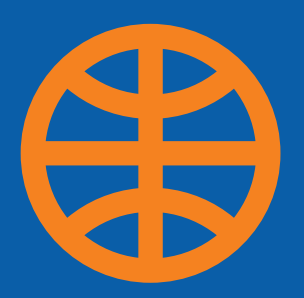

# How to Submit an undertaking / Bank guarantee

- 1. Undertaking Issued:
  - Click "Trade Services" then select "Undertaking Issue". You will be directed to the product main page where product status is separated into Drafts, Actions, Pending Approval, Pending at Bank, Live, Closed, Rejected, Templates and Requests
- 2. How to submit Undertaking application:
  - Click "Trade Services", "Undertaking Issued", "Request Undertaking"
- 3. Mode of Transmission:
  - Create from: Select either Template, Existing Undertaking or don't select any of these options and fill the required fields
  - References: Copy System ID and paste into the Customer Reference field.
- 4. Write either system ID or any reference
- 5. "Click Next "

|          | How to | Issue | an | Underta | aking |
|----------|--------|-------|----|---------|-------|
| <u> </u> |        |       |    |         | -     |

| Draft (19) Actions (48)                            | Pending Approval (7)    | Pending at Bank (11)       | Live (1902)  | Closed (1529)            | Rejected |
|----------------------------------------------------|-------------------------|----------------------------|--------------|--------------------------|----------|
| Advanced Filter                                    |                         |                            |              |                          |          |
|                                                    |                         |                            |              |                          | Q s      |
| Channel Reference Customer Reference               | ce Bank Reference Iss   | sue Date Event Entity      | Beneficiary  | Currency                 | Amount   |
| Initiation<br>Sections Tasks                       | Undertaking I           | ssued                      |              |                          |          |
| 0%                                                 | General                 |                            |              |                          |          |
| 1 General                                          | Application Type        |                            |              |                          |          |
| 2 Applicant and Beneficiary                        | Is this Provisional?    |                            |              |                          |          |
| 3 Bank                                             | Mode of Transmission    |                            |              |                          |          |
| 4 Undertaking Details                              | SWIFT                   | Telex                      |              | Courier/Mail             | 0        |
| 5 Licenses                                         | Create From             |                            |              |                          |          |
| <ul> <li>Instructions for the Back colu</li> </ul> | Template Bank Tem       | plate Existing Undertaking | 2            |                          |          |
| b matudebons for the bank only                     | Form of Undertaking     |                            | _            |                          |          |
| 7 Attachments                                      | Demand Guarantee        |                            | O Stand      | by Letter of Credit      | -3       |
| 1 Preview                                          | O Dependent Undertaking | 3                          |              |                          |          |
|                                                    | Purpose                 |                            |              |                          |          |
|                                                    | Issuance of Undertakir  | ng                         |              | er and Local Undertaking |          |
|                                                    | O Counter-Counter and C | ounter Undertaking         |              |                          |          |
| References                                         |                         |                            |              |                          |          |
| Beneficiary Reference                              |                         | Customer Reference         | ce*          |                          |          |
|                                                    |                         | You must enter Custome     | er Reference |                          |          |

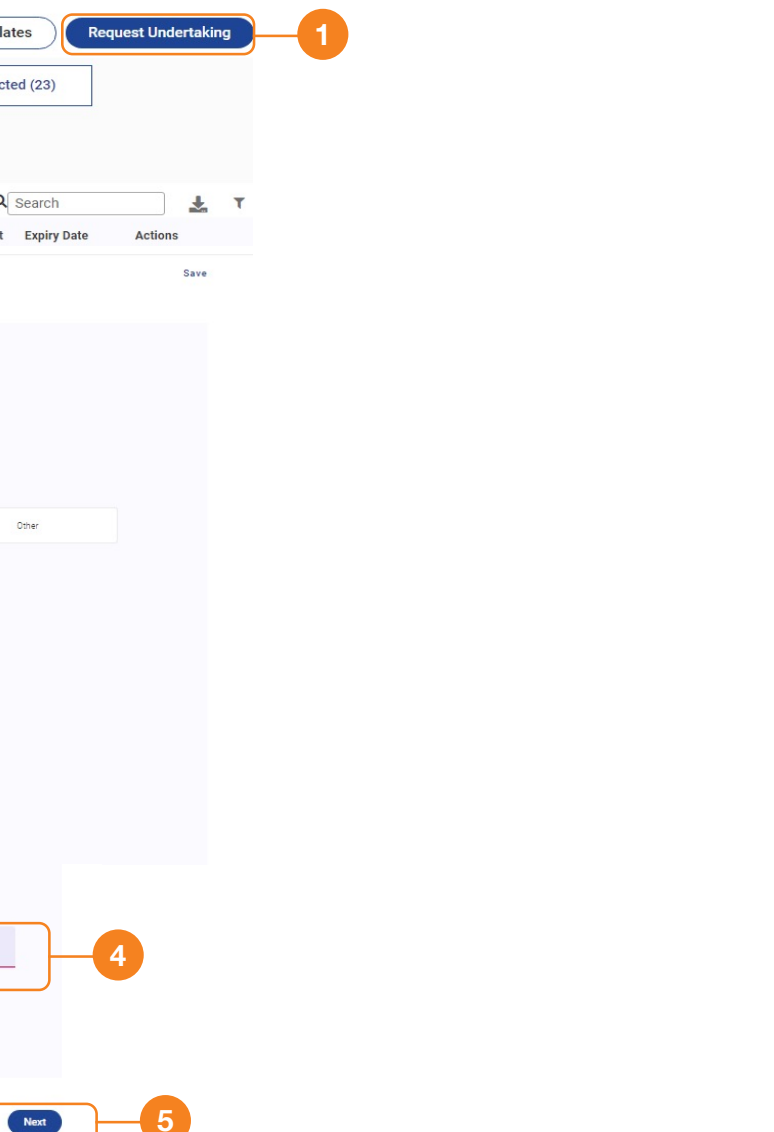

- 5. Applicant: These fields will be automatically filled
- 6. Enter the beneficiary's name, address and country

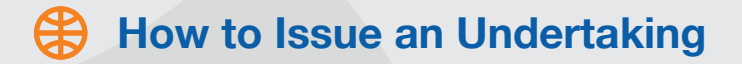

#### I General

2 Applicant and Beneficiary

4 Undertaking Details

5 Licenses

3 Bank

6 Instructions for the Bank only

7 Attachments

Preview

| Applicant                |                           |
|--------------------------|---------------------------|
| Entity*                  | <ul> <li>Name*</li> </ul> |
| You must enter Entity    | You must enter Name       |
| Address 1*               | Address 2                 |
| You must enter Address 1 |                           |
| Address 3                | Country*                  |
|                          | You must enter Country    |

#### 

Alternate Applicant

| + Address 1*             |
|--------------------------|
| You must enter Address 1 |
| Address 3                |
| 🗸 Beneficiary Reference  |
|                          |

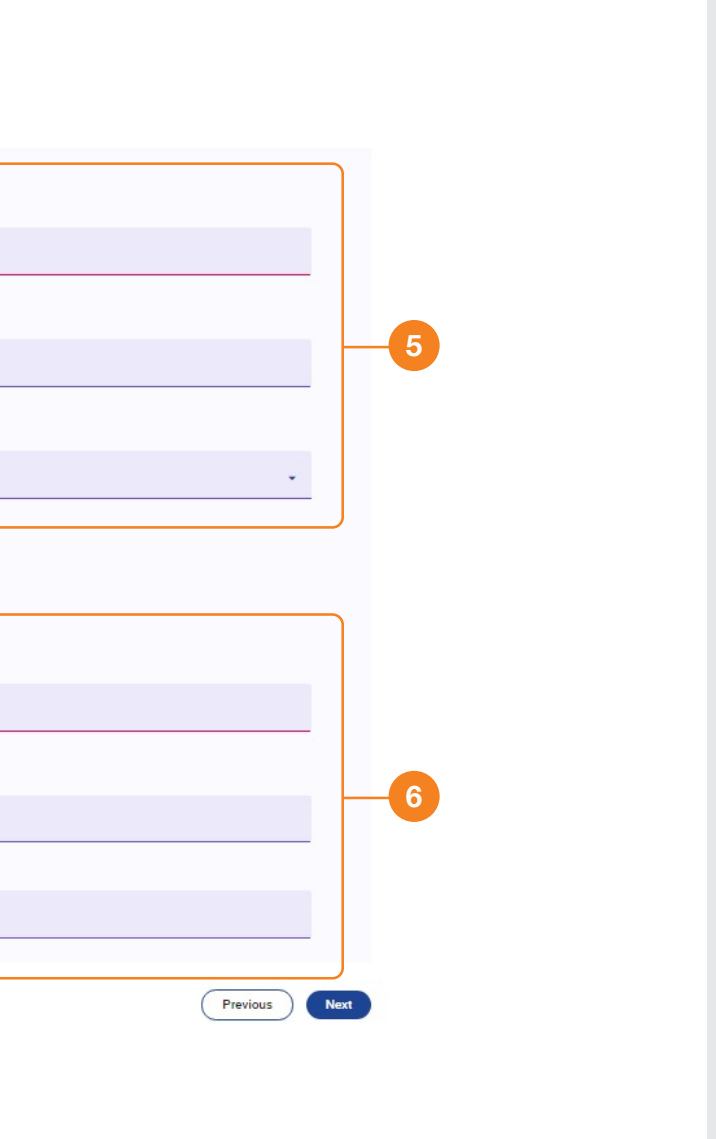

- 7. Issuer reference: Select the company's name followed by (TRADE) or (T)
- 8. Use only for overseas guarantees

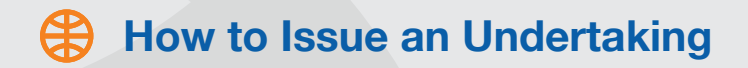

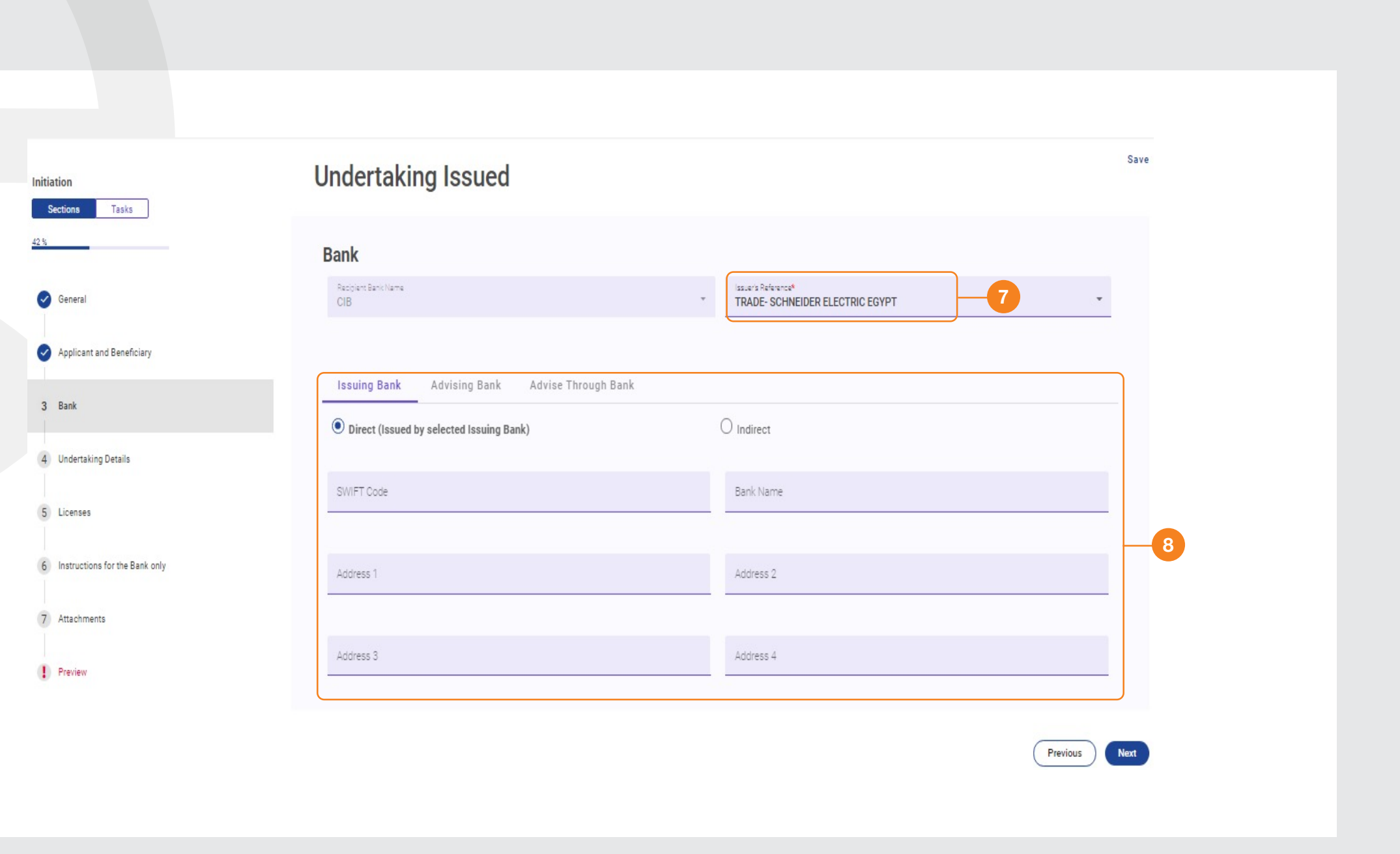

- Type of Undertaking: Select "Bid",
   "Performance", "Customs" or "Advance Payment"
- 10. In Effective Date field, select "Operative" or "Inoperative"
- 11. Expiry Type: Add the Expiry Date
- 12. Enter Undertaking currency and amount.

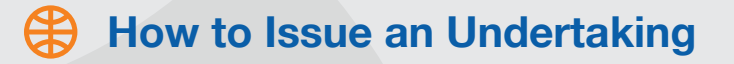

### **Undertaking Details**

|                                    |                     |   | <b>`</b>                                 |
|------------------------------------|---------------------|---|------------------------------------------|
| Type of Undertaking*               |                     | • | 9                                        |
| (ou must enter Type of Undertaking |                     |   |                                          |
| Effective Date                     |                     |   |                                          |
| Upon issuance                      | <b>10</b>           |   | O When the underlying contract is signed |
| O When the advanced payment occurs |                     |   | O Other                                  |
| Expiry Type                        |                     |   |                                          |
| • Fixed                            | <b>–•</b>           |   | O Open                                   |
| O Conditional                      |                     |   |                                          |
| Expiry Date*                       |                     | Ē |                                          |
|                                    |                     |   |                                          |
|                                    |                     |   |                                          |
| Undertakino Issued Amount          |                     |   | )                                        |
|                                    |                     |   |                                          |
| CCY*                               | Undertaking Amount* |   | <b>U</b>                                 |

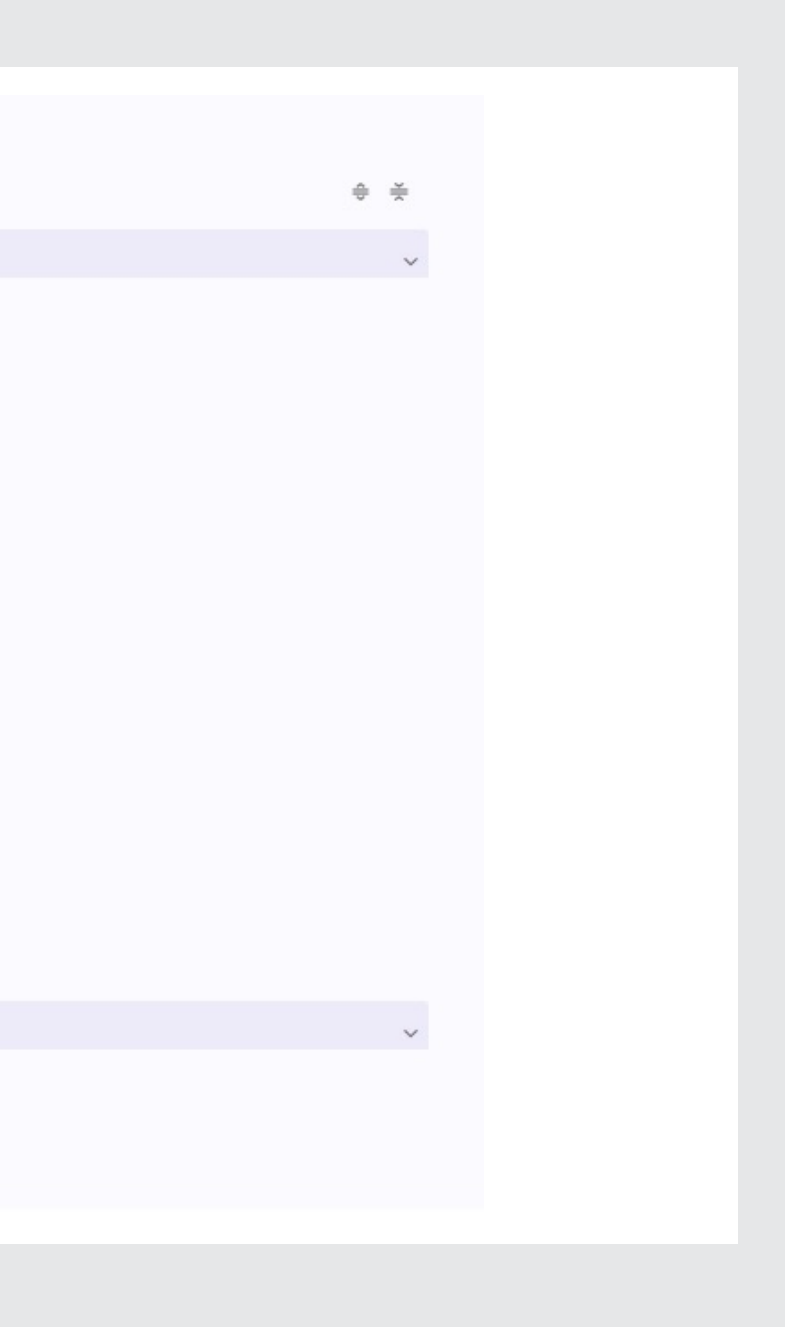

- 13. Correspondent charges apply to Overseas Undertakings only
- 14. Extension: Use this only for guarantees that require auto renewal without a request from the beneficiary or applicant
- 15. Text of Undertaking: Add the purpose of the guarantee (This can be written in English or Arabic)
- 16. Underlying/Transactions Details: Add extra information, if applicable

|    | How | to | Issue | an | Undertaking |
|----|-----|----|-------|----|-------------|
| U. |     |    |       |    |             |

| Variation in Drawing                                    |                |                   |
|---------------------------------------------------------|----------------|-------------------|
| Percentage (+)                                          | Percentage (-) |                   |
| Issuance Charges Will be paid by Beneficiary Consortium | 13             | Correspondent Ch. |
| Additional Amount Information                           |                |                   |
| sins<br>Regular Rolling                                 | 14             |                   |
| Text of Undertaking*                                    |                |                   |
| Underlying Transactions Details*                        |                |                   |
| Presentation Instructions                               |                |                   |
|                                                         |                |                   |

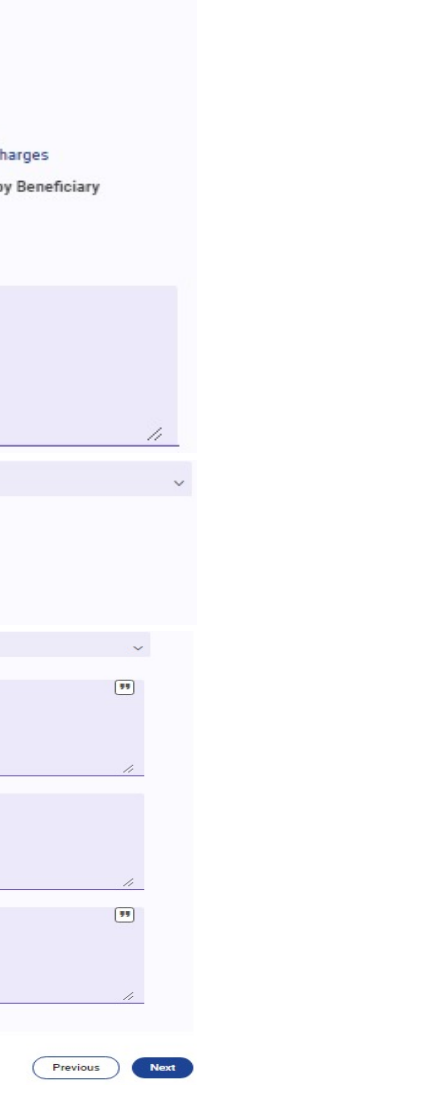

- 17. Delivery of Original Undertaking: By Messenger - Hand-deliver.
- 18. Principal Account: Select the account that will cover the Undertaking in case of payment
- 19. Fee Account: Select the account that bank fees will be deducted from
- 20. Attachments: Upload files by either dragging and dropping or browsing your computer. You can upload a maximum of 2 files of 5 MB each (optional)
- 21. Lastly, review and submit the request to the Bank. You will receive the Bank's confirmation of receipt via email or via the CIB Business Online notifications and can print proof that the original Undertaking was received by the branch

## How to Issue an Undertaking

#### Instructions for the Bank only

|                                  | <br>              |         |  |
|----------------------------------|-------------------|---------|--|
| Principal Account*               | <br>Fee Account*  |         |  |
| You must enter Principal Account | You must enter Fe | Account |  |

#### **Undertaking Issued**

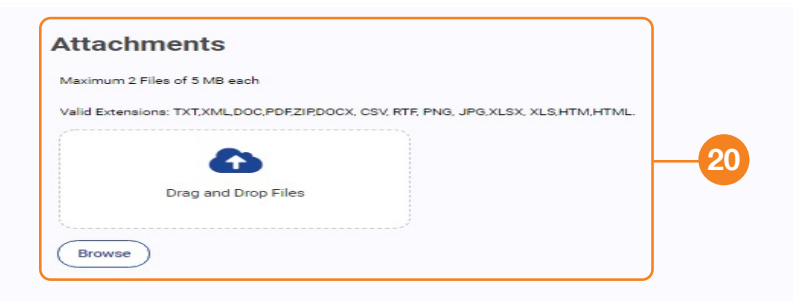

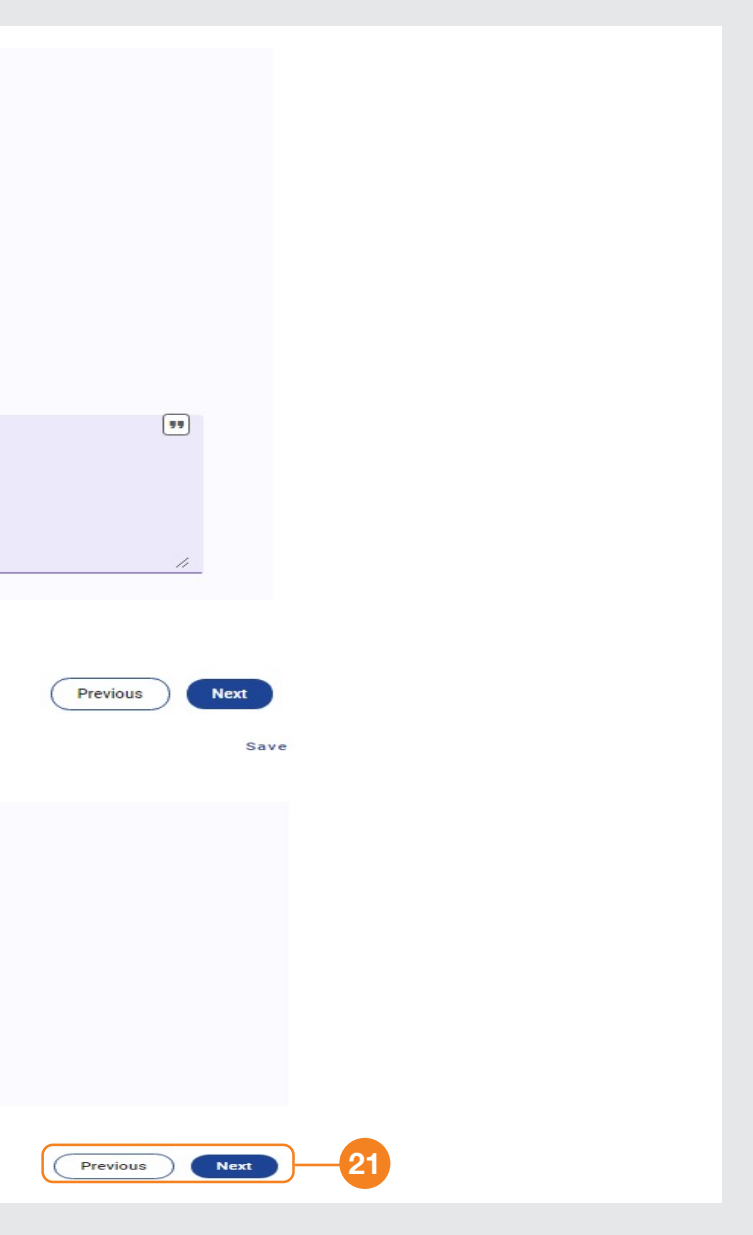

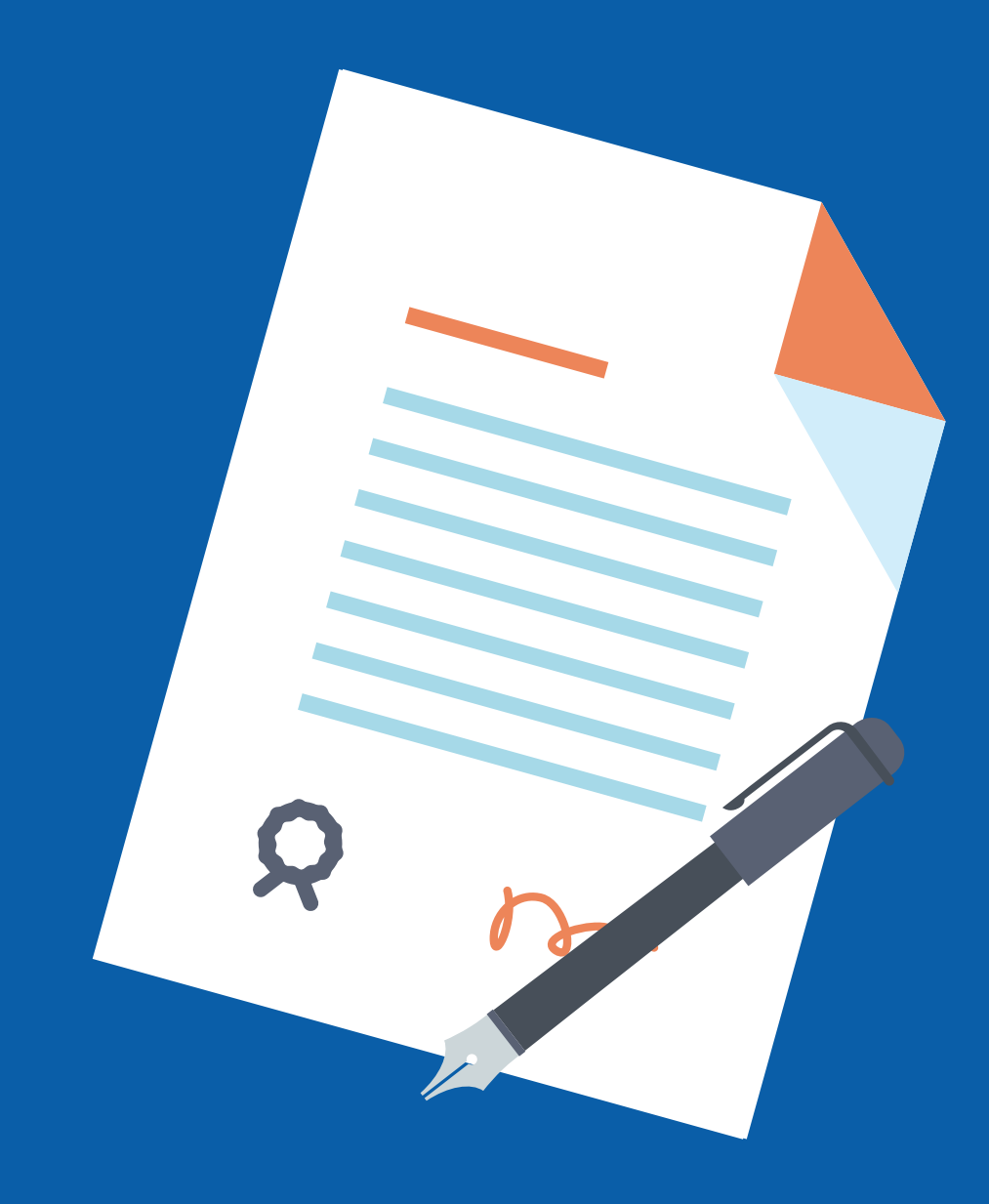

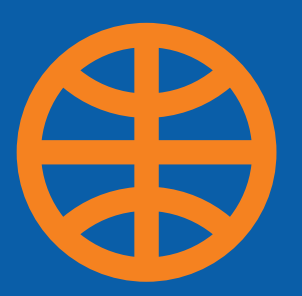

# How to Amend an Issued Undertaking

- 1. To amend an issued undertaking: Click "Trade Services", then "Undertaking Issued", then select "Live" for the outstanding undertakings and press amend then follow these steps:
- 2. On page 3, select the Issue Reference related to the "Trade"
- 3. On page 4, update the expiry date using the calendar

## How to Amend an Issued Undertaking

| Undertaking Issued                             |                |                          |                       |        |            |              |              | Templates                      | Request Undertaking |
|------------------------------------------------|----------------|--------------------------|-----------------------|--------|------------|--------------|--------------|--------------------------------|---------------------|
| Draft (3) Actions (41)                         | Pundin         | g Approval (1)           | Pending at Bark (     | 4).    | Live (951) | Closed (46d) | Rejected (7) |                                |                     |
| * Advanced Filter                              |                |                          |                       |        |            |              |              |                                |                     |
| Channel Reference Custon                       | mer ikeferense | Bask Reference           | Issue Date            | Status | Entry      | Bereficiary  | Currency     | Q Search<br>Amount Expiry Done | Actions T           |
| 8021110802269129 80211                         | 110002249129   | 107003/65661.21          | 28/11/2021            | New    | 100585     | Shicks       | EOP          | 1.00 23/11/2022                | 0 5 1               |
| Edit Amendment Request                         |                |                          |                       |        |            |              | • • • • • •  | -                              | Amend               |
| Conaral     Applicant and Beneficiary     Bask |                | Bank<br>Recipient<br>CIB | Bank Name<br>eference |        |            | 2            |              |                                | 0.                  |
| 06 %                                           |                | Underta                  | king Detai            | ls     |            |              |              |                                |                     |
| General                                        |                |                          | piry                  |        |            |              |              |                                | ⇒ ×                 |
| Applicant and Beneficiary                      |                |                          |                       |        |            |              |              |                                |                     |
| Bank                                           |                | Expiry Type              |                       |        |            | 0            | Open         |                                |                     |
| 4 Undertaking Details                          |                | O Conditi                | ional                 |        |            |              |              |                                |                     |
| Instructions for the Bank on                   | ly             | Expiry Date*<br>23/11/20 | 022                   |        |            | -3           |              |                                |                     |

- 4. Increase or decrease the BG's original amount
- 5. Amendment Narrative: Briefly write the amendment. This could be the expiry date, an increase or decrease of the amount, or other.
- 6. Press next to complete the required data for amendment

## How to Amend an Issued Undertaking

| Amount<br>Original<br>EGP 1.0 | l Undertaking Amount<br>00      |     |                 |
|-------------------------------|---------------------------------|-----|-----------------|
| EGP                           | Increase Amount                 | EGP | Decrease Amount |
| EGP<br>Narratives             | New Undertaking Amount*<br>1.00 |     |                 |
| Amendmen                      | nt Narrative*                   |     |                 |
| You must enter                | Amendment Narrative             |     |                 |

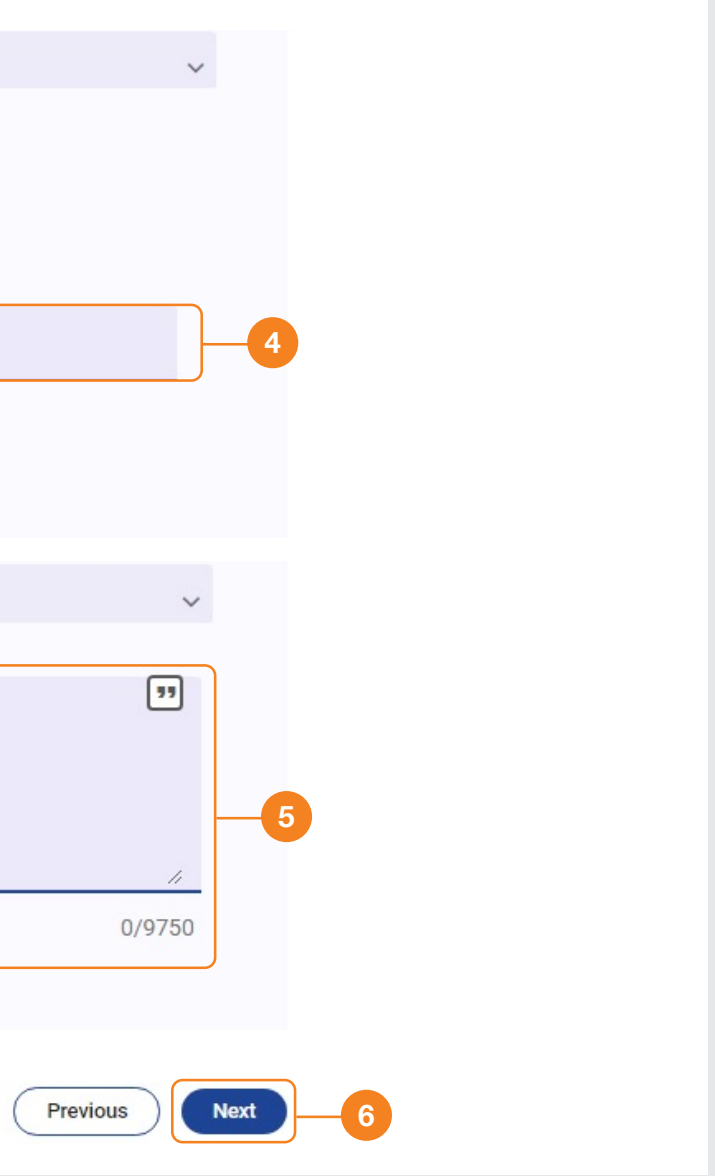

- On page 5, under Delivery of Amendment Undertaking: Select "By Messenger - Hand-deliver"
- 8. Principal Account: Select the account that will cover the Undertaking in case of payment
- 9. Fee Account: Select the account the bank fees will be deducted from
- 10. Attachments: Upload files by either dragging and dropping or browsing your computer. You can upload a maximum of 2 files of 5 MB each (optional)

## How to Amend an Issued Undertaking

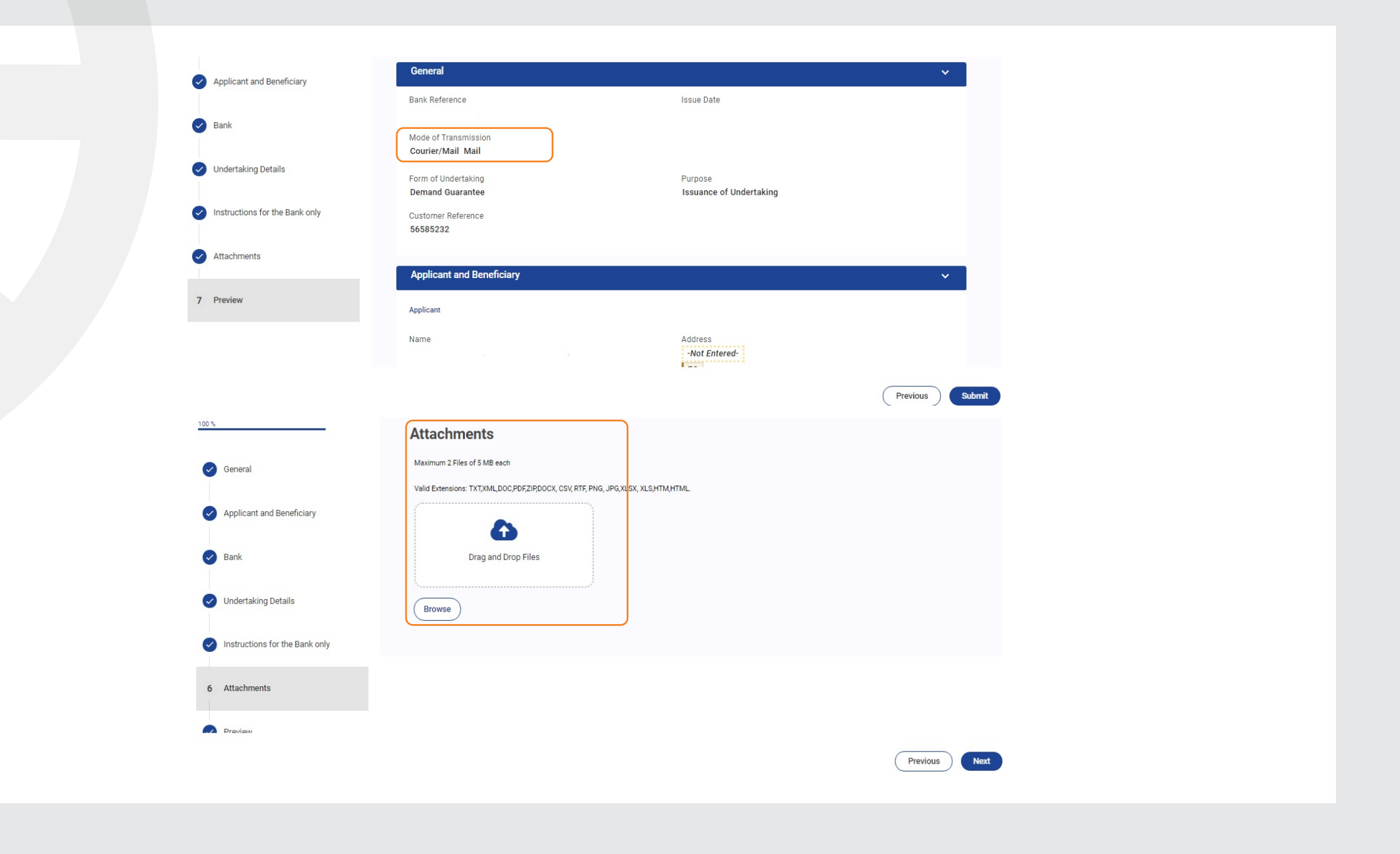

Finally, review and submit the request to the Bank. You will receive the Bank's confirmation of receipt via email or via the CIB Business Online notifications and you can print proof that the original Undertaking was received by the branch

## How to Amend an Issued Undertaking

## Attachments Applicant and Beneficiary 7 Preview Applicant Name Address ALROUBAIA FOURTEX TEXTILES CO SAE -Not Entered-EG Full Address -Not Entered-Beneficiary Address Name ALROUBAIA FOURTEX TEXTILES CO SAE test benf Beneficiary Reference -Not Entered-BEI Code -Not Entered-

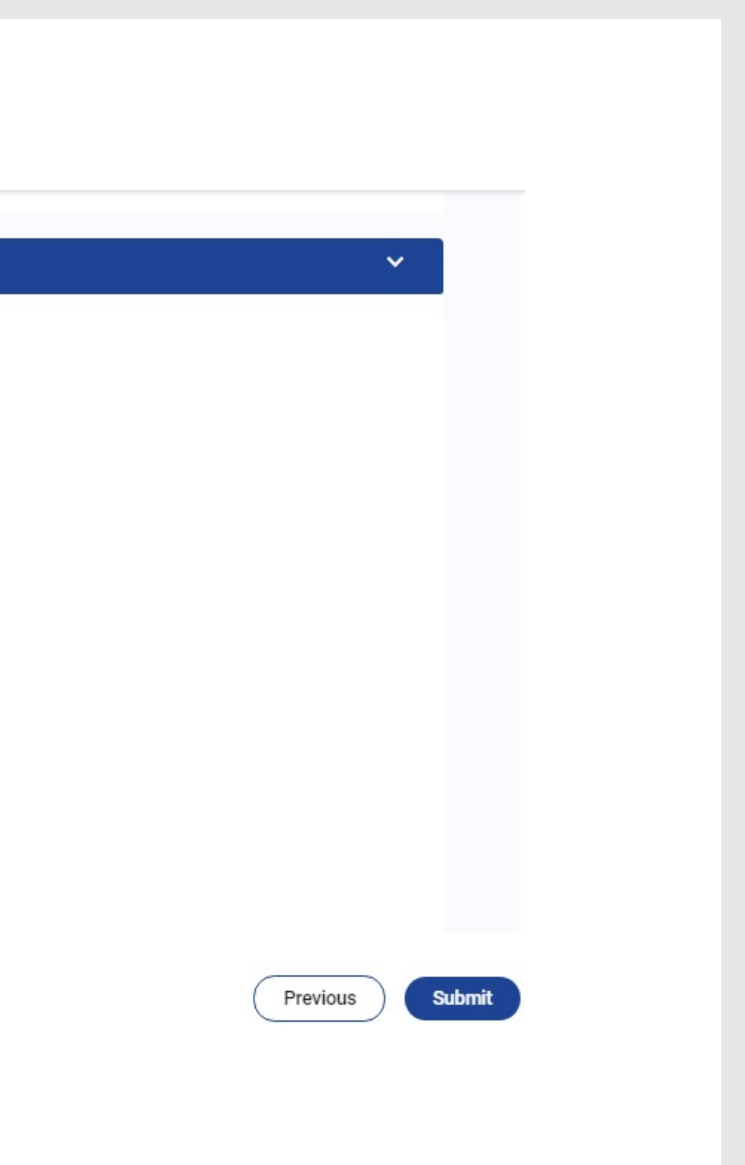

## THANKS

WWW.CIBEG.COM

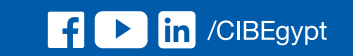

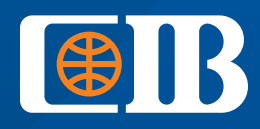

THE BANK TO TRUST